### NEOGOV: PERFORM TRAINING

#### DIVISION OF ADMINISTRATIVE SERVICES

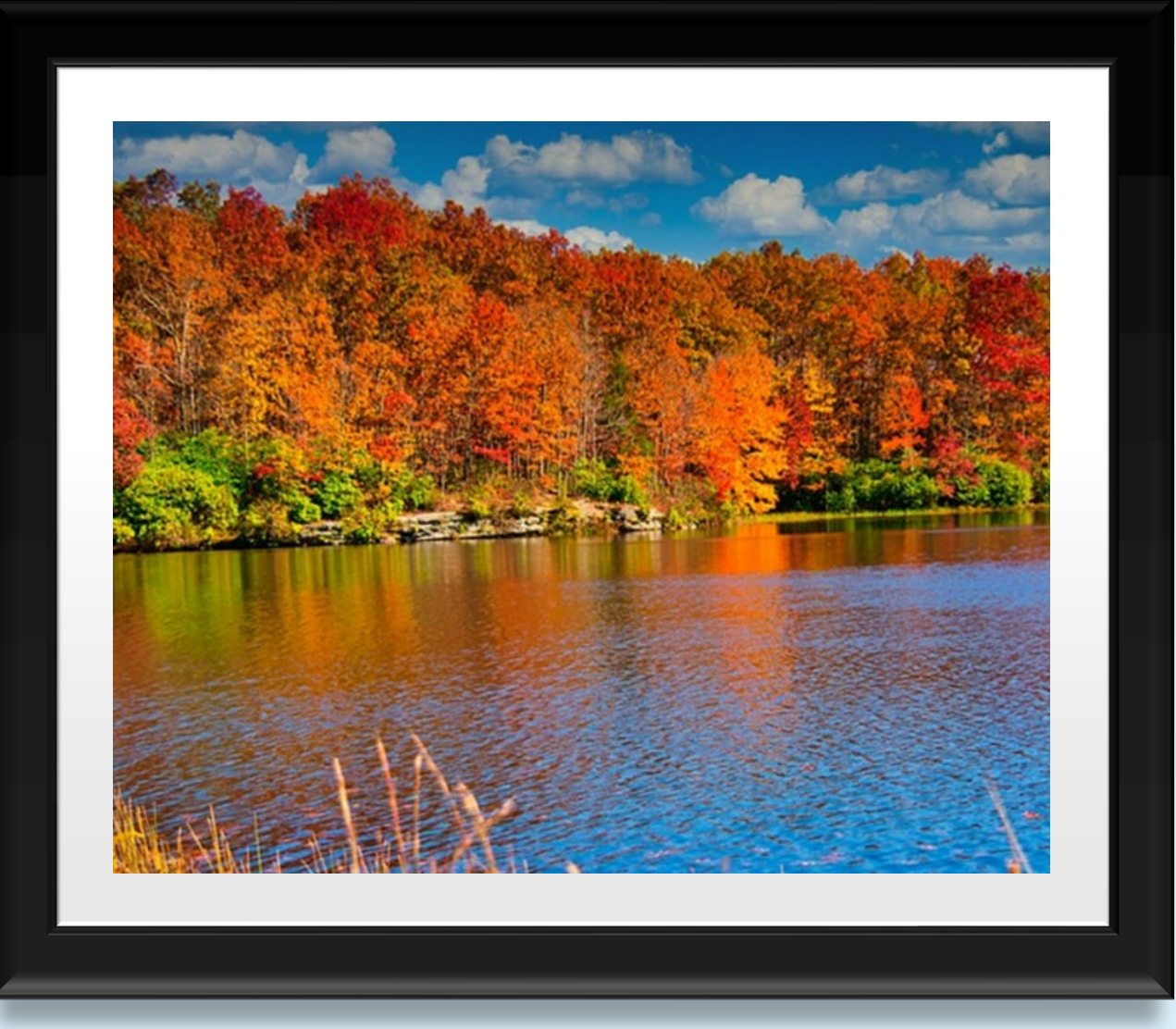

### AGENDA

- Entering New Employee Information
- Changing Position Numbers
- Terminating Employees
- Terminating Supervisors
- Accessing EPA Reports
- Types of Evaluations
- Making Changes to Employee's EPA
- EPA Legal Holds
- References
- Contact Info
- Questions

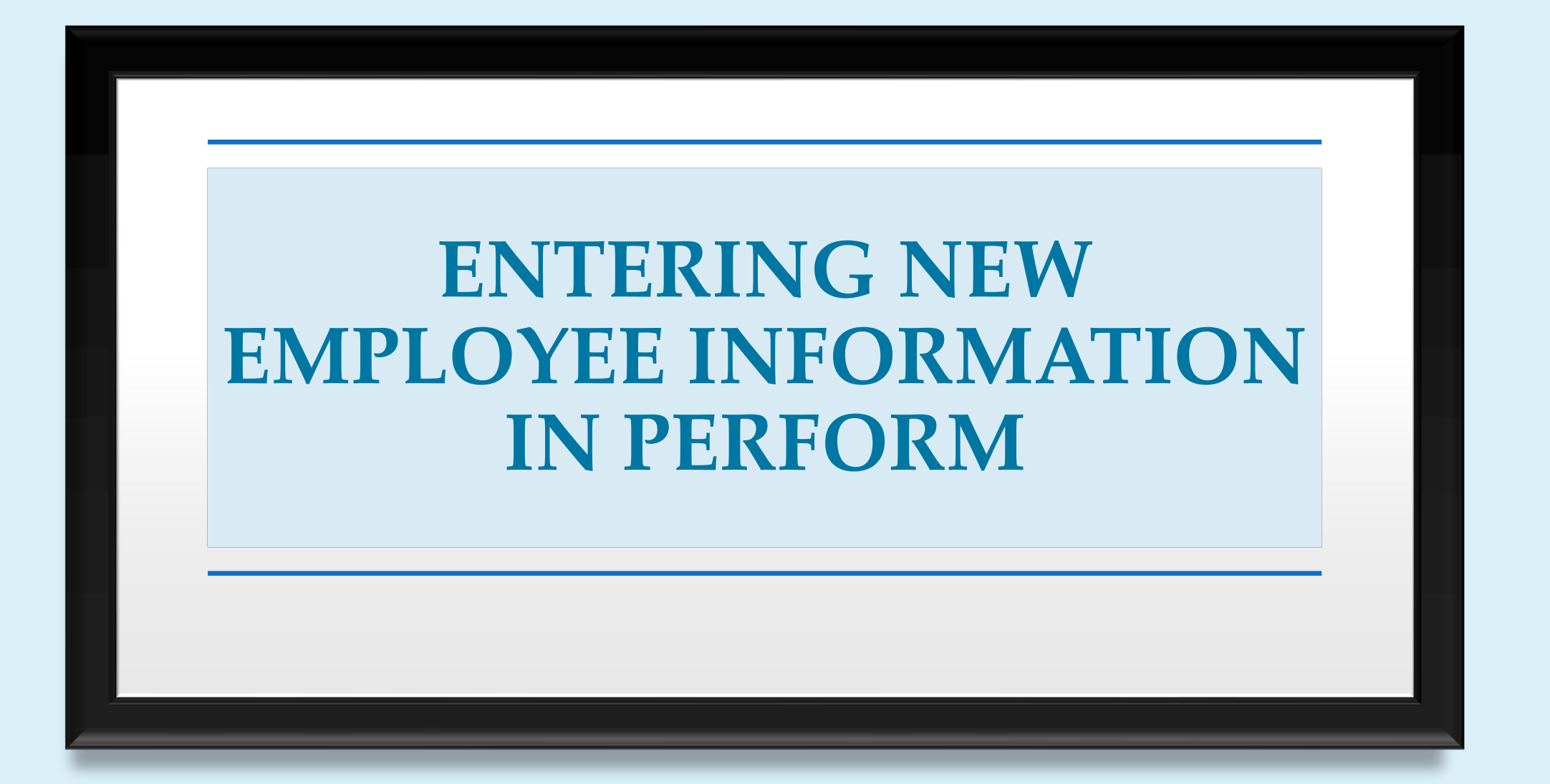

![](_page_3_Figure_1.jpeg)

![](_page_4_Picture_1.jpeg)

### In Perform, select **Employees**

| NEOGOV 💴          | Perform 🗸                      |                       |           |
|-------------------|--------------------------------|-----------------------|-----------|
| Dashboard Emp     | loyees Performance Evaluations | Library V Positions V | Reports 🗸 |
| My Tasks view all | >                              |                       |           |
|                   | O<br>Total                     | ORating               |           |
| hide table 🔨      |                                |                       |           |

Begin adding a new employee manually by selecting the "+" button in the upper left of the table.

![](_page_5_Figure_3.jpeg)

Temporary employees should never be entered into NeoGov.

#### DIVISION OF ADMINISTRATIVE SERVICES

### This screen will appear

### Fill out all fields that have an asterisk (\*)

7

| Uplosd photo                                                      |           |                                                                      |
|-------------------------------------------------------------------|-----------|----------------------------------------------------------------------|
| Employee Info                                                     | le Name   | * Last New•                                                          |
| Direct Manager<br>Select                                          | ~         | Additional Manager(s)<br>Select v<br>2dd up to 5 edditional managers |
| Hire Info<br>Mre Date<br>Select Date                              | l         | * Peakion Start Date                                                 |
| Separation Date           Select Date         Image: Content Date | I         | • FTE                                                                |
| Contact Info<br>Ceurity<br>Search or browse                       | ]         |                                                                      |
| Address 1                                                         | Province  | Address 2                                                            |
| Phone                                                             | er ravoat | • Email                                                              |

Always enter information in all CAPS DIVISION OF ADMINISTRATIVE SERVICES

| 8                                                     | Employee Int<br>Employee Int<br>Emplo |  |
|-------------------------------------------------------|----------------------------------------------------------------------------------------------------|--|
| Enter<br>Employee<br>Number<br>including<br>all zeros | Fields are required. First Name Middle Name Employee Number Position Or Add new                                                                                                    |  |

### Select Choose Position

Position information will auto-populate once position has been selected.

|     | Search position number<br>by <b>Position Code</b> |                  |                |                   |  |  |  |
|-----|---------------------------------------------------|------------------|----------------|-------------------|--|--|--|
|     | Position Code                                     | Position Title 💲 | Department C 🛊 | Department 🛟      |  |  |  |
|     | $\bigcirc$ 0623p000 $\times$                      | Q Search         | Q Search       | Q Search          |  |  |  |
|     | 0623P00008                                        | ADMINISTRATIV    | 0623           | DHS - Division of |  |  |  |
|     | 0623P00009                                        | ADMINISTRATIV    | 0623           | DHS - Division of |  |  |  |
|     | 0623P00018                                        | ACCOUNTING T     | 0623           | DHS - Division of |  |  |  |
| Fir | st Previous                                       | 1 Next Last      | 10 V Items     | per page          |  |  |  |

![](_page_9_Figure_1.jpeg)

### Never select "Add new," contact DAS if position is not listed

#### DIVISION OF ADMINISTRATIVE SERVICES

11

### Search and select the employee's **Direct Manager**

| Select V                        |
|---------------------------------|
| Add up to 5 additional managers |
|                                 |
| Add <b>Position</b>             |
| Position Start Date             |
| Select Date                     |
|                                 |
| FIE Should                      |
| always be 1.00                  |
|                                 |

### Never list additional managers, only 1 manager should be listed.

### Do not enter employee's address – leave blank

![](_page_11_Figure_3.jpeg)

#### DIVISION OF ADMINISTRATIVE SERVICES

![](_page_12_Figure_1.jpeg)

![](_page_12_Figure_2.jpeg)

## Where can the new hire's NeoGov activation link be found?

### The activation link is sent to the new hire's email. (Activation link may go to Spam folder)

![](_page_13_Picture_4.jpeg)

### ENTERING NEW EMPLOYEE INFORMATION IN PERFORM

TRUE OR FALSE

## Employee's name should be entered in all CAPS.

![](_page_15_Figure_3.jpeg)

## The employee's name should be entered in all CAPS.

![](_page_16_Picture_3.jpeg)

## Use an asterisk (\*) when entering an employee number.

![](_page_17_Figure_3.jpeg)

### Do not use an asterisk (\*) when entering an employee number. Always input all 10 digits (including zeros). 0000012345

### Employee's information should be entered during the first month of employment.

![](_page_19_Figure_3.jpeg)

### Employee's information should be entered into NeoGov during orientation.

![](_page_20_Picture_3.jpeg)

## Temps should never be entered in NeoGov.

![](_page_21_Figure_3.jpeg)

## Only full-time/permanent employees should be entered into NeoGov.

![](_page_22_Picture_3.jpeg)

### Activation link should be used within 72 hours of entering employee information in NeoGov.

![](_page_23_Figure_2.jpeg)

### Activation link will expire after 24 hours of entering the employee information.

![](_page_24_Picture_3.jpeg)

![](_page_25_Picture_0.jpeg)

## When does an employee change position numbers?

### **Every time they move into a new position.**

### With the exception of moving through the CO1-CO3 or CC1-CC2 series.

Search for employee, either by **Employee** # or **Employee Name** 

| NEO   | GOV                                                                    | PE Perform 🗸    |                      |              |                                |             |  |
|-------|------------------------------------------------------------------------|-----------------|----------------------|--------------|--------------------------------|-------------|--|
| Dashb | board                                                                  | Employees Perfo | rmance Evaluations ~ | Library V P  | ositions $\vee$ Reports $\vee$ |             |  |
| Emplo | Employee List<br>+ Show All Employees A Bulk Actions                   |                 |                      |              |                                |             |  |
| •     | Photo                                                                  | Employee #      | Last Name 🗘          | First Name 💲 | Direct Manager 🗘               | Position \$ |  |
|       |                                                                        | Q Search        | Q gardner $\times$   | Q autumn X   | Q Search                       | Q Search    |  |
|       | AG 0000164531 GARDNER AUTUMN SHARON HAYES HUMAN RESOURCES GENERALIST 1 |                 |                      |              |                                |             |  |
| Firs  | First Previous 1 Next Last 10 🗸 Items per page                         |                 |                      |              |                                |             |  |

| AG AUTU<br>HUMAN<br>Employ                                                                              | UMN GARDNER<br>RESOURCES GENERALIST 1 DHS -<br>ee Details Evaluations Tasks                          | Division of Administrative Services Development Plans Docu | s<br>ments | Select Edit, (pencil)                 | ) |
|----------------------------------------------------------------------------------------------------|----------------------------------------------------------------------------------------------------|------------------------------------------------------------|------------|---------------------------------------|---|
| Employee Details                                                                                        |                                                                                                    |                                                            | Hiera      | under Employee<br>Information box     |   |
| EMAIL<br>AUTUMN.R.GARDNER@WV.GOV<br>HIRE DATE<br>06/18/2022                                             | EMPLOYEE NUMBER<br>0000164531<br>POSITION START DATE<br>11/18/2023                                   | ONLINE ACCESS<br>Activated                                 |            | SHARON HAYES<br>ADMINISTRATIVE SERVIC | Τ |
| POSITION TITLE<br>HUMAN RESOURCES GENERALIST 1<br>CLASS SPEC<br>Human Resources Generalist 1<br>ADDRESS | DEPARTMENT<br>DHS - Division of Administrative Ser<br>DIRECT MANAGER<br>SHARON HAYES<br>PHONE NUMBER | DIVISION<br>ADDITIONAL MANAGER(S)<br>-<br>ACTIVE           |            | HUMAN RESOURCES GE<br>View Company    |   |
| -                                                                                                    | -                                                                                                    | Yes                                                        | 0          |                                       |   |

![](_page_29_Figure_1.jpeg)

### Select Change Position

| Change Position | or Add new                                          |
|-----------------|-----------------------------------------------------|
|                 |                                                     |
| Position        | (0623PD1571) HUMAN<br>RESOURCES GENERALIST<br>1     |
| Department      | (0623) DHS - Division of<br>Administrative Services |
| Division        |                                                     |
| Class Spec      | (7984) Human Resources<br>Generalist 1              |
| Position Type   | (Full-Time Permanent) Full-<br>Time Permanent       |
| Bargaining Unit |                                                     |

![](_page_30_Figure_1.jpeg)

#### Never select "Add new," contact DAS if position is not listed

### FACTS

CHANGING POSITION NUMBERS IN PERFORM

When changing the Position Number, always remember to change the **Direct Manager** 

| Position        | (0623PD1571) HUMAN<br>RESOURCES GENERALIST<br>1     |
|-----------------|-----------------------------------------------------|
| Department      | (0623) DHS - Division of<br>Administrative Services |
| Division        |                                                     |
| Class Spec      | (7984) Human Resources<br>Generalist 1              |
| Position Type   | (Full-Time Permanent) Full-<br>Time Permanent       |
| Bargaining Unit |                                                     |
|                 |                                                     |
| Direct Manager  |                                                     |
|                 |                                                     |

<sup>34</sup> Position titles for Correctional Officer's (1-3) and
 Correctional Counselor's (1-2) are interchangeable and can be updated in Perform under the **Positions** tab.

| NEOGOV    | PE Perform                      | ~                 |               |        |                |         |
|-----------|---------------------------------|-------------------|---------------|--------|----------------|---------|
| Dashboard | Employees                       | Performance Evalu | ations ~ Lib  | rary ~ | Positions ~ Re | ports ~ |
| Positio   | Position List<br>+  All records |                   |               |        |                |         |
| Position  | n Title                         | ¢                 | Position Code | ¢      | Department     | ¢       |
| Q Sea     | irch                            |                   | Q Search      |        | Q Search       |         |

### TRUE OR FALSE

CHANGING POSITION NUMBERS IN PERFORM

# If a position number cannot be found in NeoGov, you can create a new one in Perform.

![](_page_35_Figure_3.jpeg)
## Never enter a new position number; if a position number cannot be located, contact DAS.

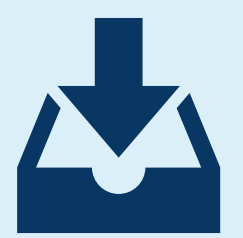

# A position number can be assigned to multiple employees.

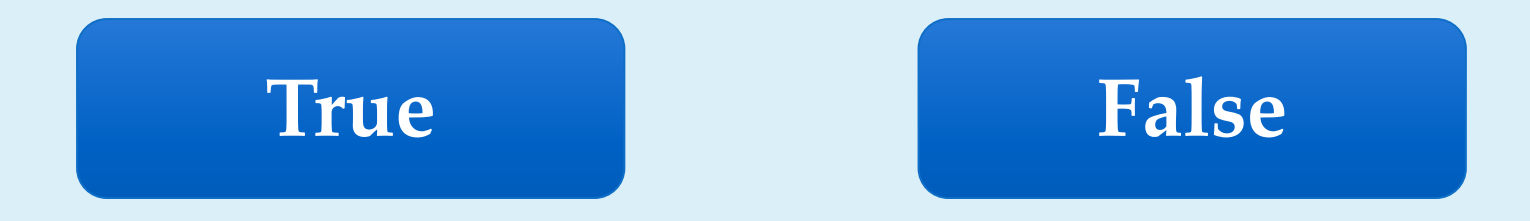

# A position number can only be assigned to one employee at a time.

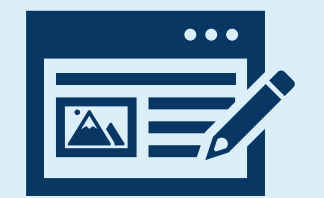

## The facility will make the necessary changes in NeoGov when an employee is reallocated or promoted.

False

True

# The facility HR is responsible for updating position changes.

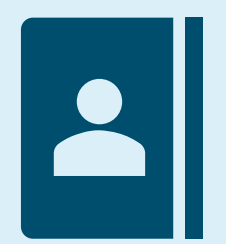

TERMINATING EMPLOYEES IN PERFORM

Search for employee, either by **Employee** # or **Employee Name** 

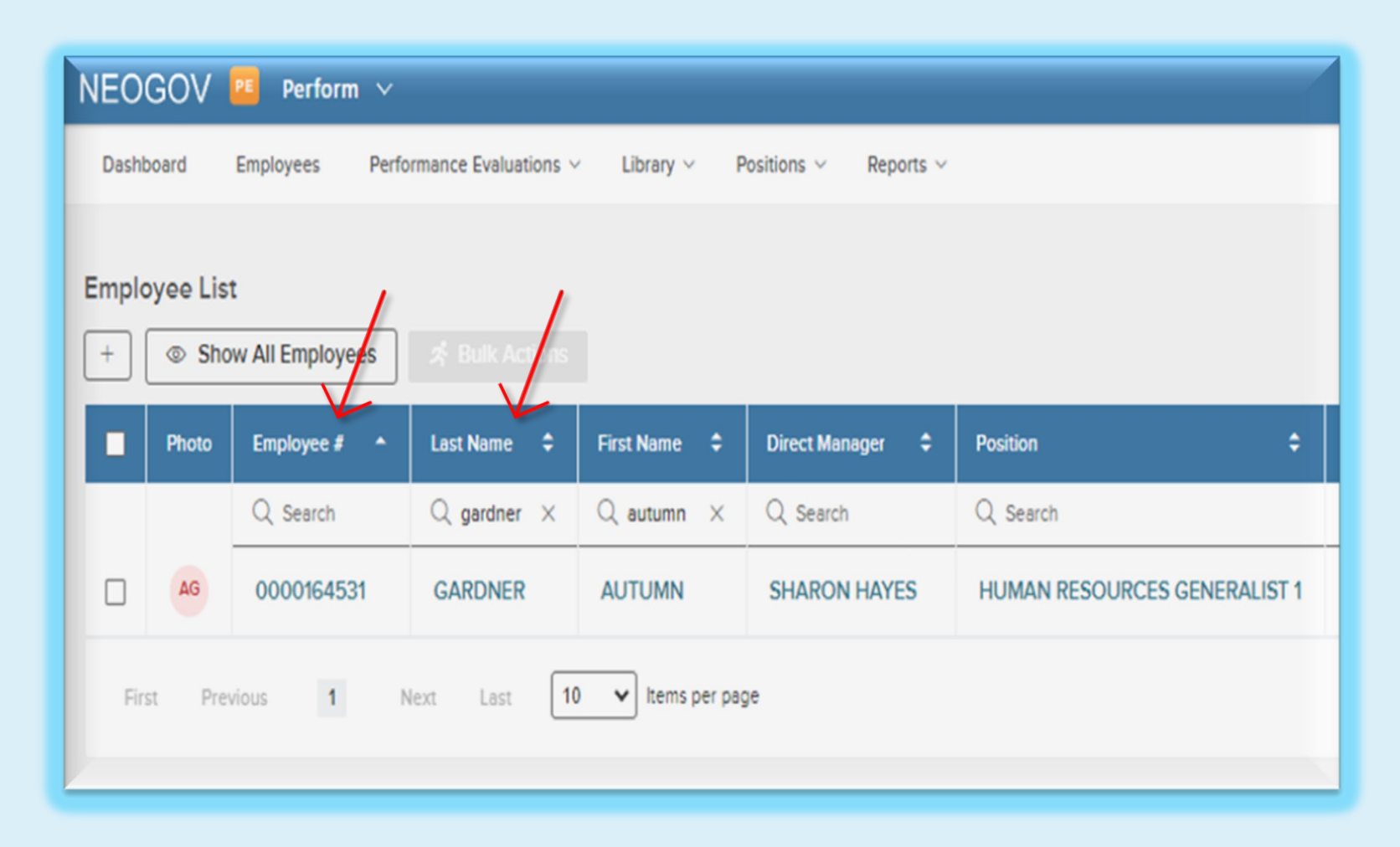

| AG HUMAN                                   | N RESOURCES GENERALIST 1   DHS -     | Division of Administrative Service | es      | Coloct Edit (10010 cil)      |   |
|--------------------------------------------|--------------------------------------|------------------------------------|---------|------------------------------|---|
| Employ                                     | ee Details Evaluations Tasks         | Development Plans Doc              | cuments | Jelect East (pench)          | ) |
| Employee Details                           |                                      |                                    |         | under Employee               |   |
| oloyee Information                         |                                      |                                    | Hi      |                              |   |
| EMAIL                                      | EMPLOYEE NUMBER                      | ONLINE ACCESS                      | 2       | Information box              |   |
| AUTUMN.R.GARDNER@WV.GOV                    | 0000164531<br>POSITION START DATE    | Activated                          |         | SH ADMINISTRATIVE SERVIC     |   |
| 06/18/2022<br>POSITION TITLE               | 11/18/2023<br>DEPARTMENT             | DIVISION                           |         | AG You<br>HUMAN RESOURCES GE |   |
| HUMAN RESOURCES GENERALIST 1               | DHS - Division of Administrative Ser |                                    |         | View Company                 |   |
| CLASS SPEC<br>Human Resources Generalist 1 | DIRECT MANAGER<br>SHARON HAYES       | ADDITIONAL MANAGER(S)              |         |                              | _ |
| ADDRESS                                    | PHONE NUMBER                         | ACTIVE<br>Yes                      |         |                              |   |
|                                            |                                      |                                    | 0       |                              |   |

## Scroll down and remove the **Direct Manager** from the Employee's Profile

| Position        | (0623PD1571) HUMAN<br>RESOURCES GENERALIST<br>1     |
|-----------------|-----------------------------------------------------|
| Department      | (0623) DHS - Division of<br>Administrative Services |
| Division        |                                                     |
| Class Spec      | (7984) Human Resources<br>Generalist 1              |
| Position Type   | (Full-Time Permanent) Full-<br>Time Permanent       |
| Bargaining Unit |                                                     |
|                 |                                                     |
| Direct Manager  |                                                     |
| SHARON HAYES X  |                                                     |

DIVISION OF ADMINISTRATIVE SERVICES

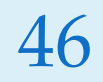

## Remember to select **Save**

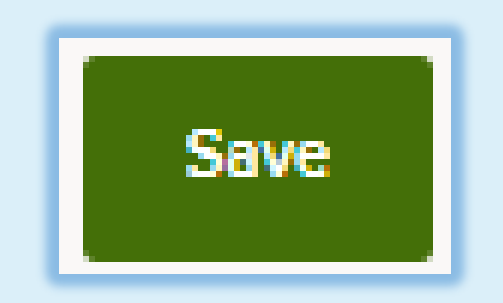

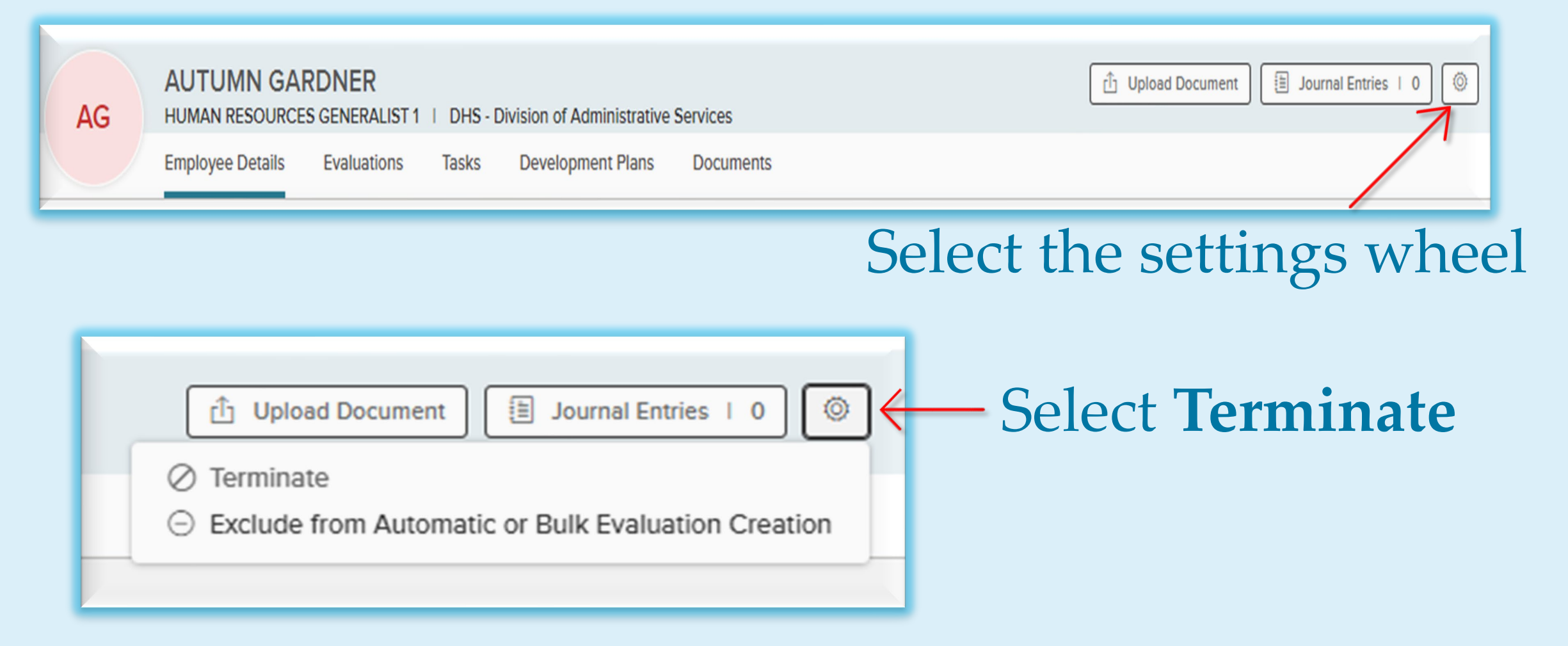

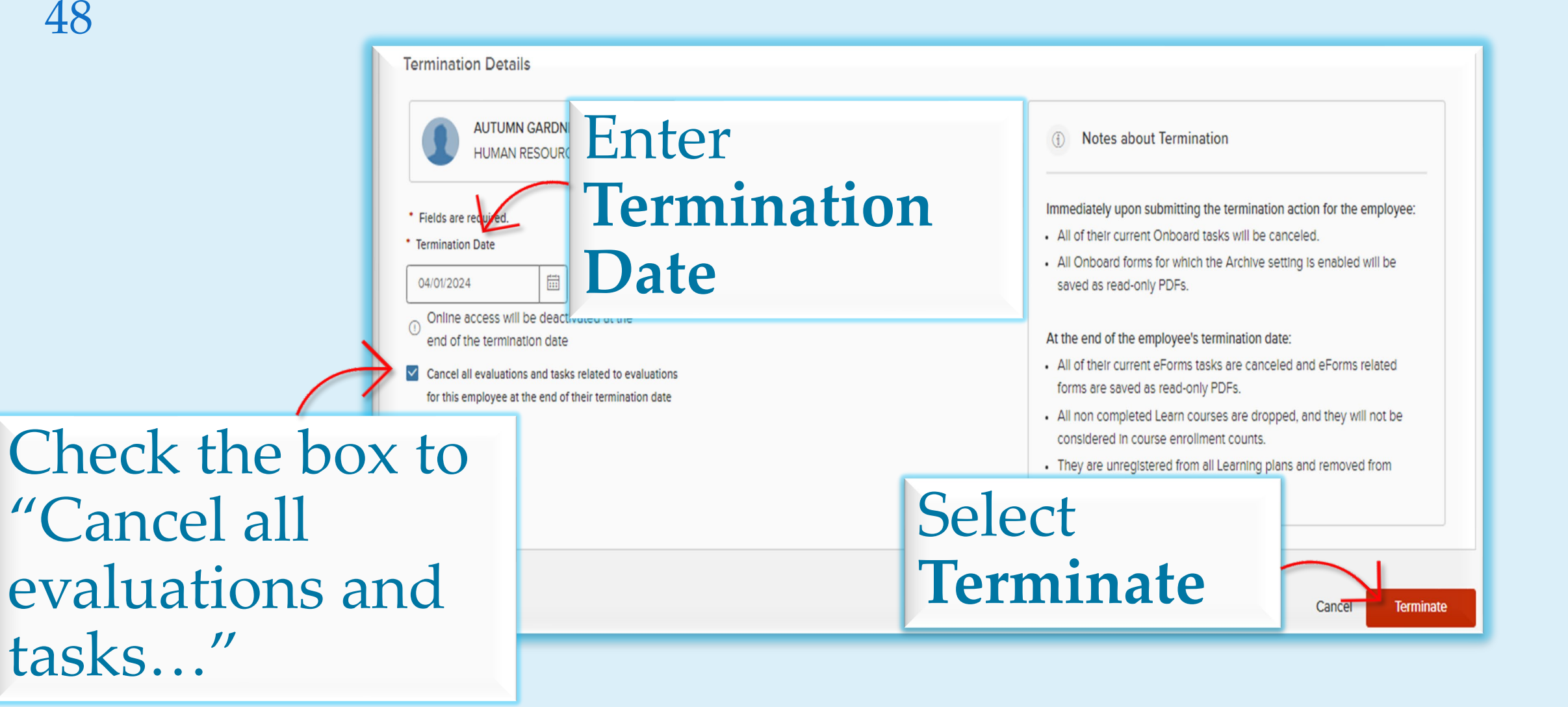

TERMINATING SUPERVISORS IN PERFORM

Search for employee, either by **Employee** # or **Employee Name** 

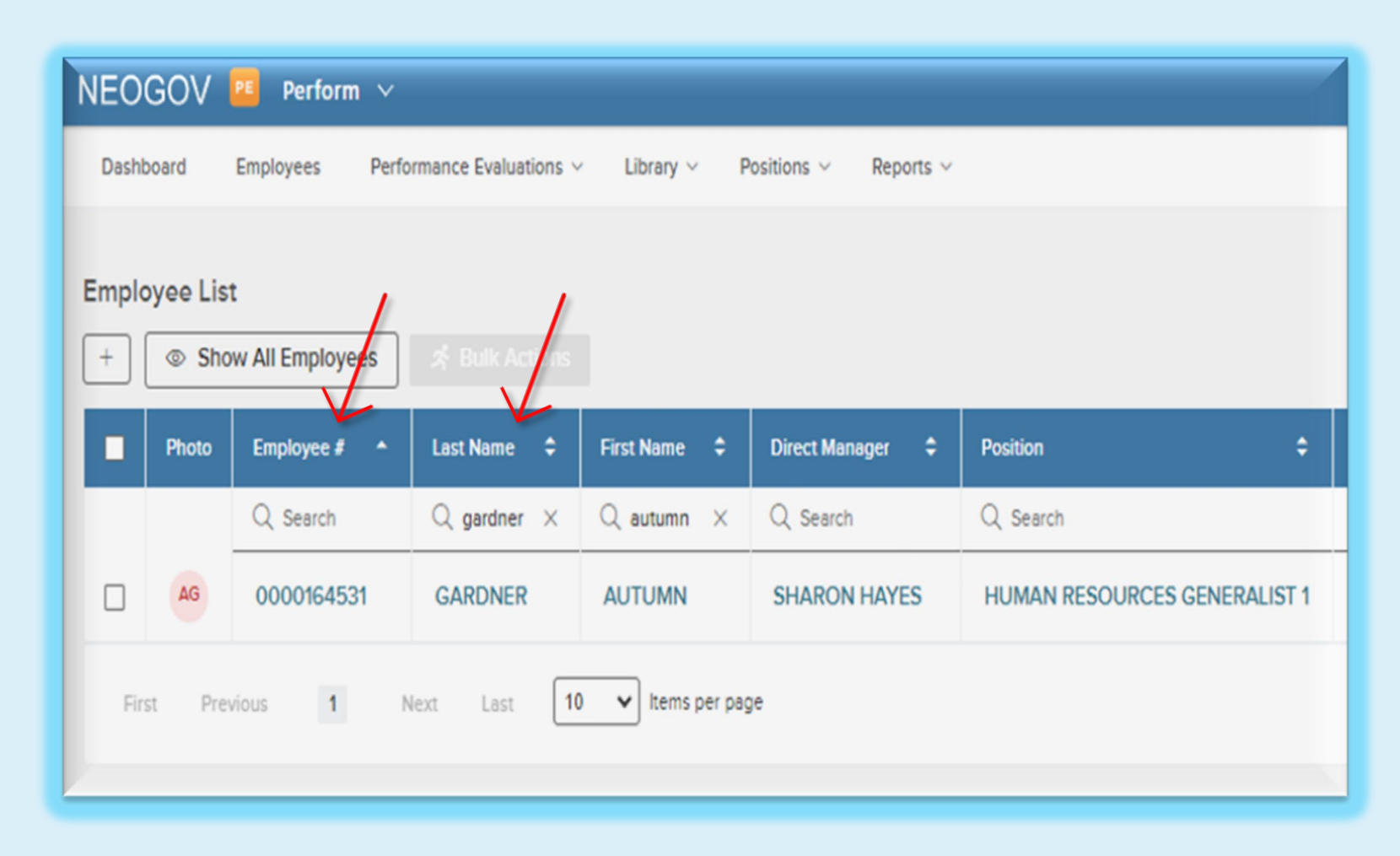

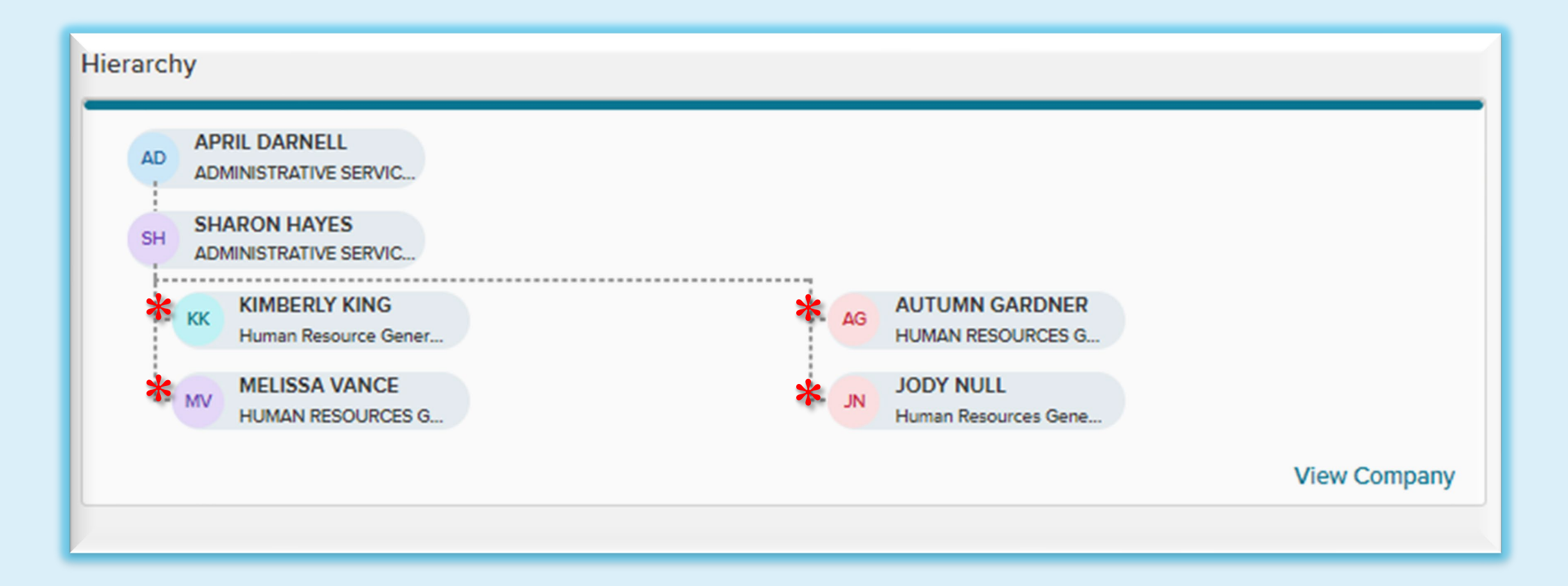

## Each direct report must be reassigned to a new manager.

| AG<br>AG<br>AG<br>AG<br>HUMAN RESOURCES GENERALIST 1   DHS<br>Employee Details<br>Evaluations Tasks<br>Employee Details                                                                                                    | Division of Administrative Services<br>Development Plans Documents | Select Edit (pencil)<br>under Employee<br>Information box                          |
|----------------------------------------------------------------------------------------------------|--------------------------------------------------------------------|------------------------------------------------------------------------------------|
| Employee Information  EMAIL EMPLOYEE NUMBER AUTUMN.R.GARDNER@WV.GOV 0000164531  HIRE DATE POSITION START DATE 06/18/2022 11/18/2023                                                                                                    | ONLINE ACCESS<br>Activated                                         | APRIL DARNELL<br>ADMINISTRATIVE SERVIC<br>SH SHARON HAYES<br>ADMINISTRATIVE SERVIC |
| POSITION TITLE     DEPARTMENT       HUMAN RESOURCES GENERALIST 1     DHS - Division of Administrative Ser       CLASS SPEC     DIRECT MANAGER       Human Resources Generalist 1     SHARON HAYES       ADDRESS     PHONE NUMBER       -     - | DIVISION<br>ADDITIONAL MANAGER(S)<br>-<br>ACTIVE<br>Yes            | View Company                                                                       |
|                                                                                                    | 0                                                                  |                                                                                    |

Delete and reassign a **Direct Manager** to each employee assigned to departing manager.

| Position (0)<br>RE<br>1 | 623PD1571) HUMAN<br>ESOURCES GENERALIST          |
|-------------------------|--------------------------------------------------|
| Department (0)<br>Ad    | 623) DHS - Division of<br>dministrative Services |
| Division                |                                                  |
| Class Spec (79<br>Ge    | 984) Human Resources<br>eneralist 1              |
| Position Type (Fit      | ull-Time Permanent) Full-<br>me Permanent        |
| Bargaining Unit         |                                                  |

## Once the employees have been assigned a new manager, you can now go in and terminate the departing manager.

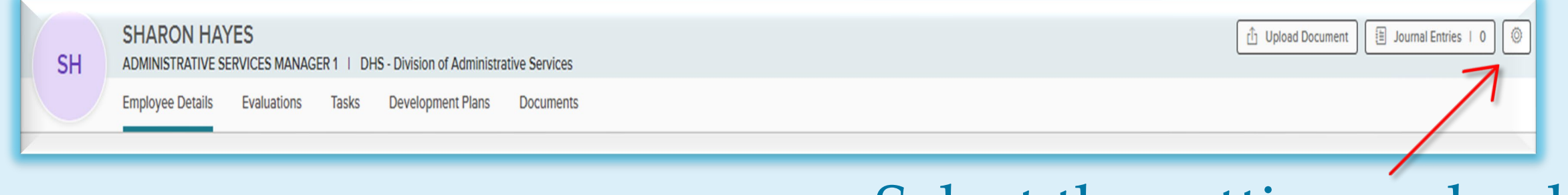

## Select the settings wheel

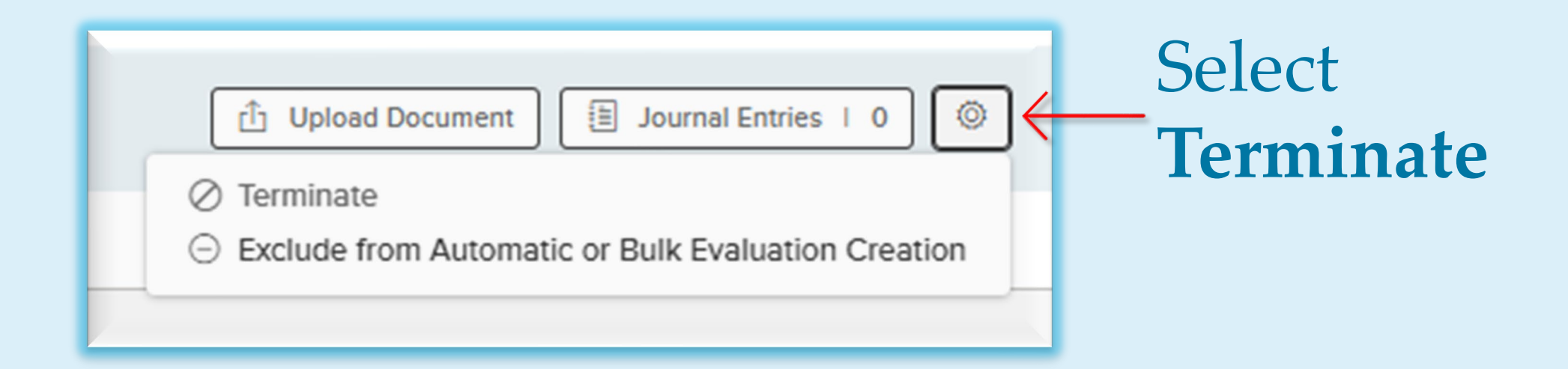

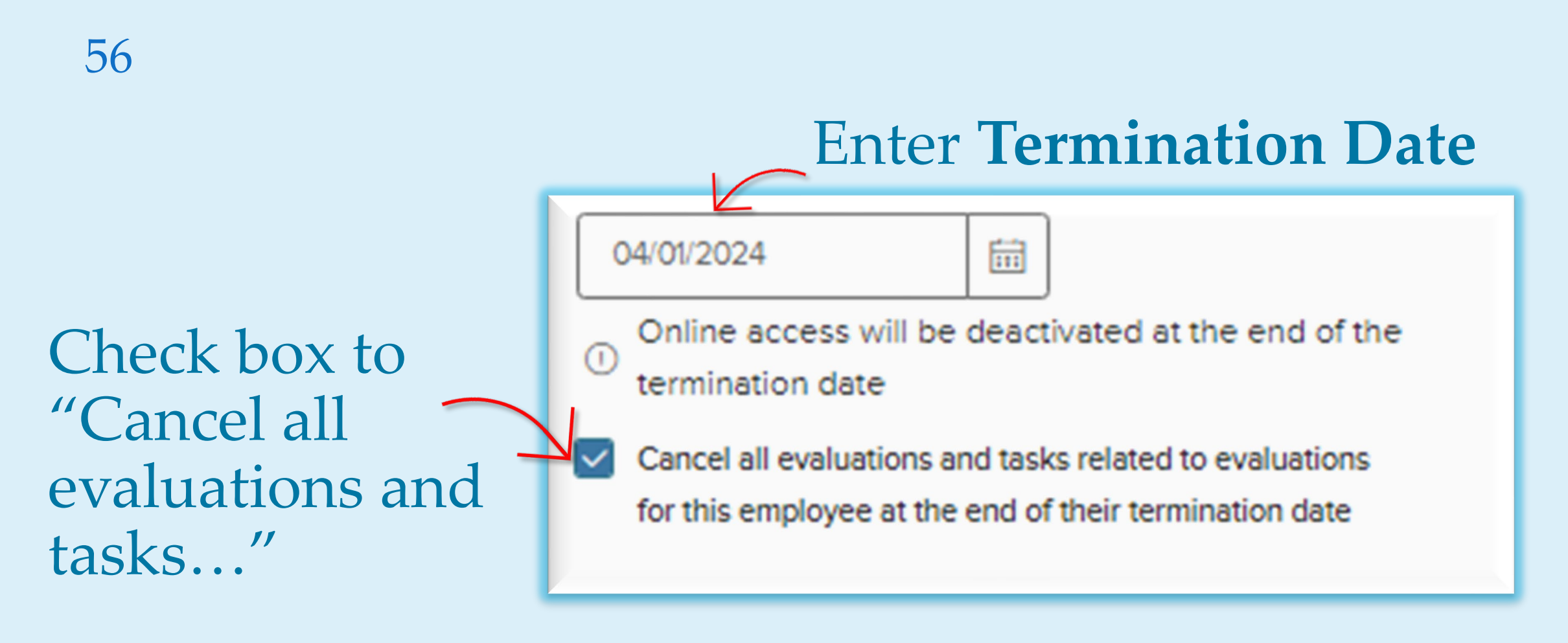

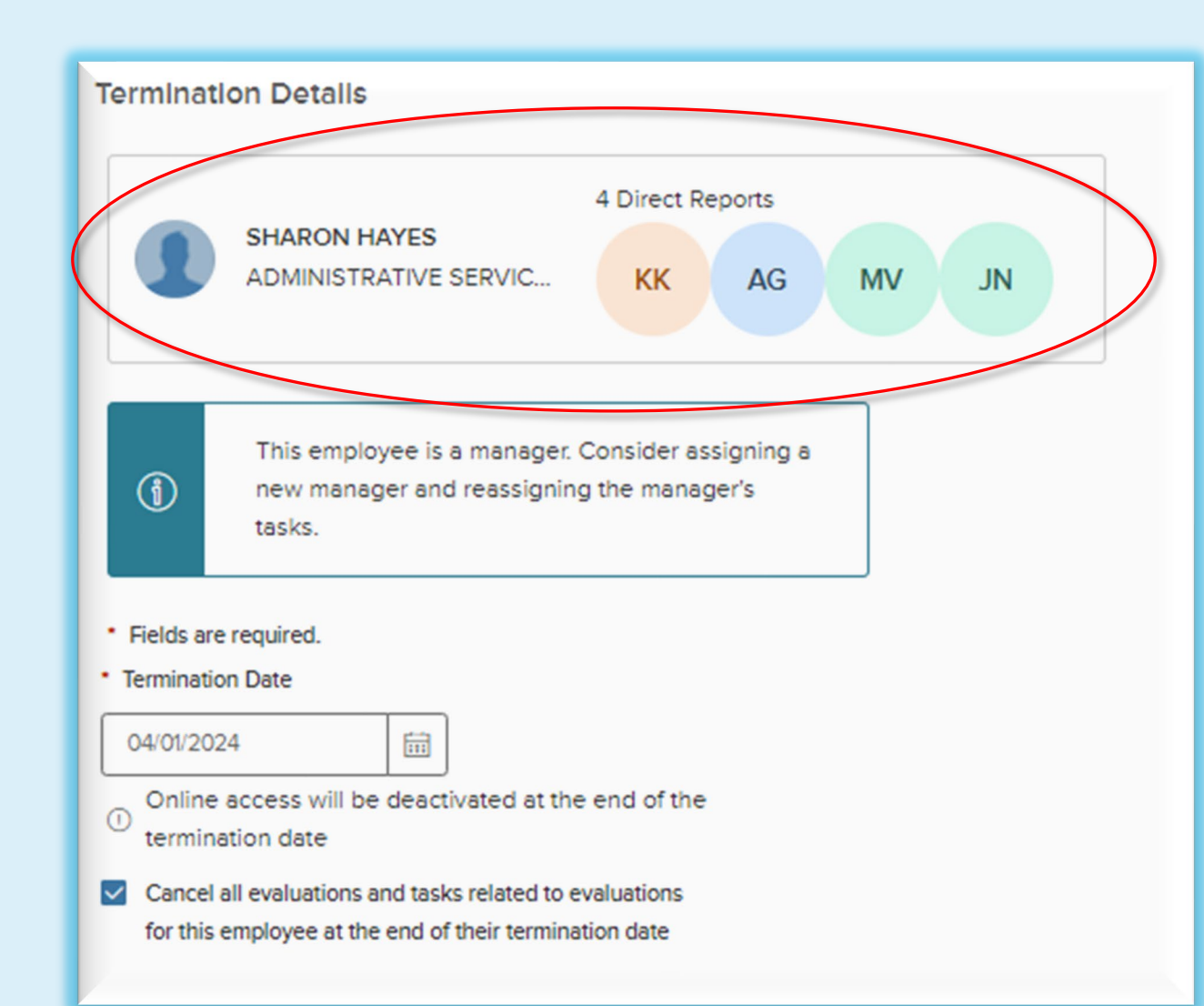

If direct reports have not been reassigned, NeoGov will remind you in the termination screen.

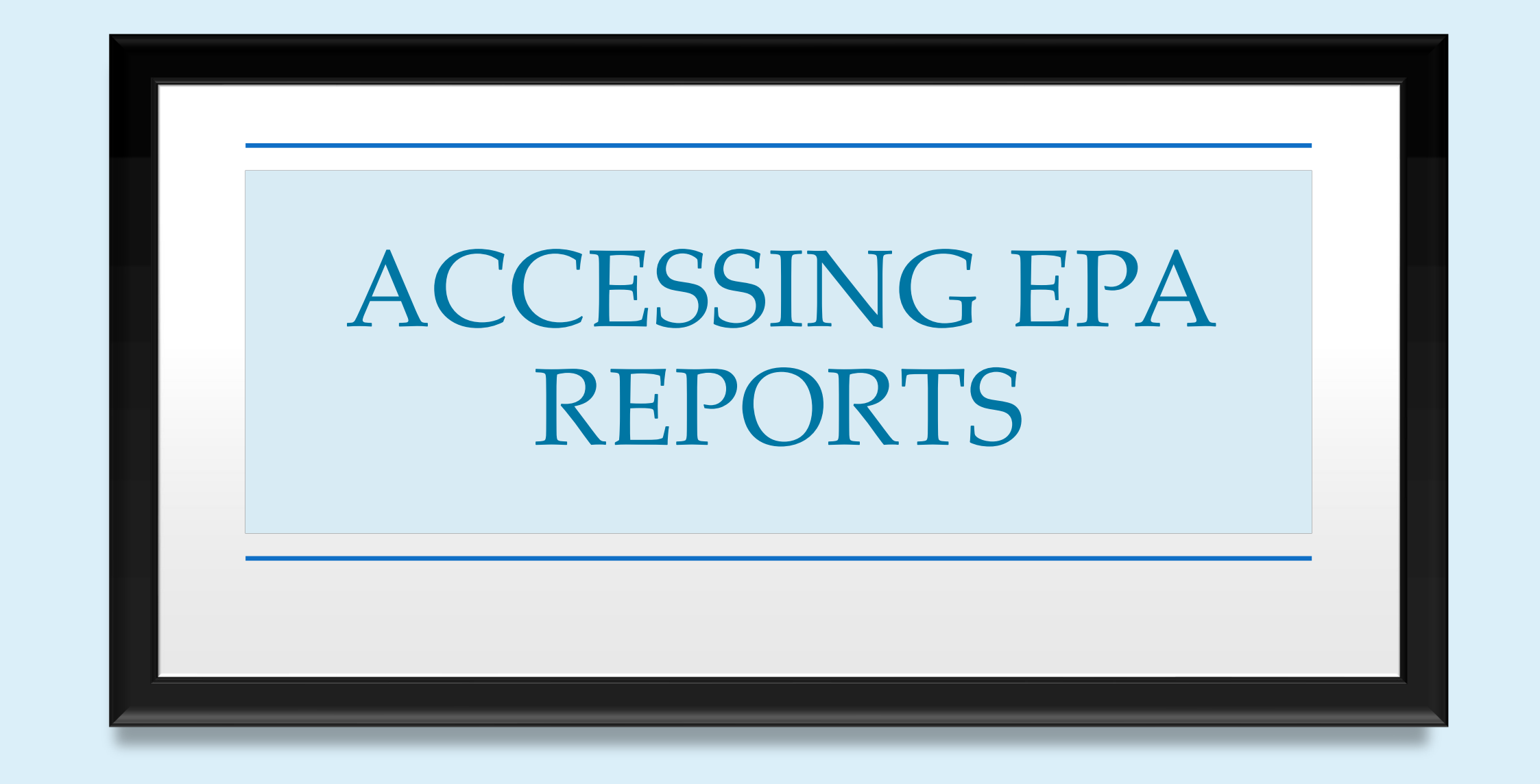

DIVISION OF ADMINISTRATIVE SERVICES

| 59        | In I              | Perform,                             |           |                  |                    |
|-----------|-------------------|--------------------------------------|-----------|------------------|--------------------|
|           | (                 | S                                    | select    | the <b>I</b>     | Reports tab        |
| NEOGO     | V PE Perfo        | orm 🗸                                |           |                  |                    |
| Dashboard | Employees         | Performance Evaluations $\checkmark$ | Library 🗸 | Positions $\lor$ | Reports ~          |
|           |                   |                                      |           |                  | <u>Reports</u>     |
| My Tasks  | <u>view all</u> > |                                      |           |                  | Organization Chart |
|           | 0                 | 0                                    | 0         |                  | 0                  |

## The "Reports Dashboard" screen will appear

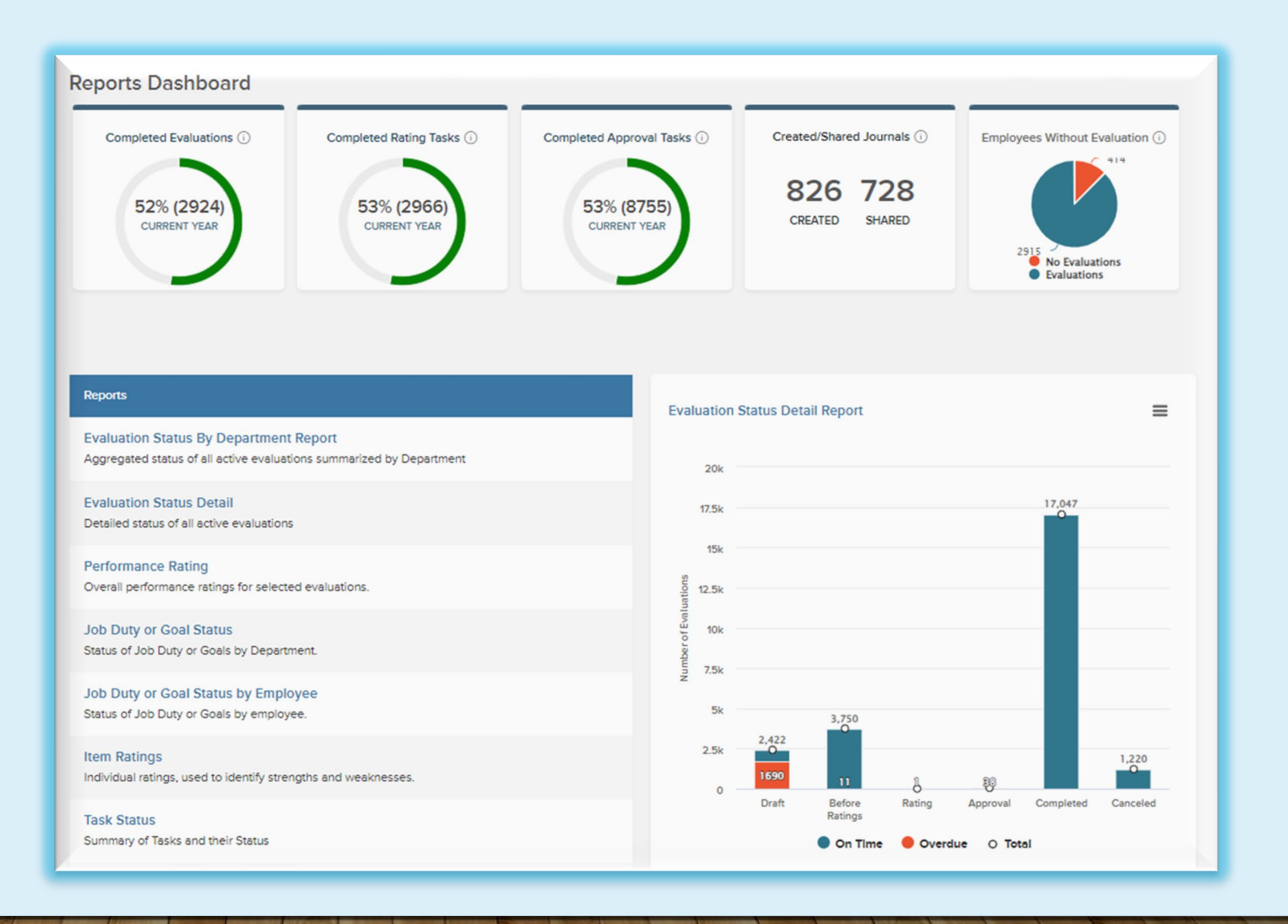

## Select Task Status

#### Reports

Evaluation Status By Department Report Aggregated status of all active evaluations summarized by Department

Evaluation Status Detail Detailed status of all active evaluations

Performance Rating Overall performance ratings for selected evaluations.

Job Duty or Goal Status Status of Job Duty or Goals by Department.

Job Duty or Goal Status by Employee Status of Job Duty or Goals by employee.

Item Ratings Individual ratings, used to identify strengths and weaknesses.

Task Status Summary of Tasks and their Status

Approval Status Approval Status for all approvals

Current vs. Historical Overall Performance Compare Overall Performance Ratings from the Current Year with Previous Years

## Scroll down

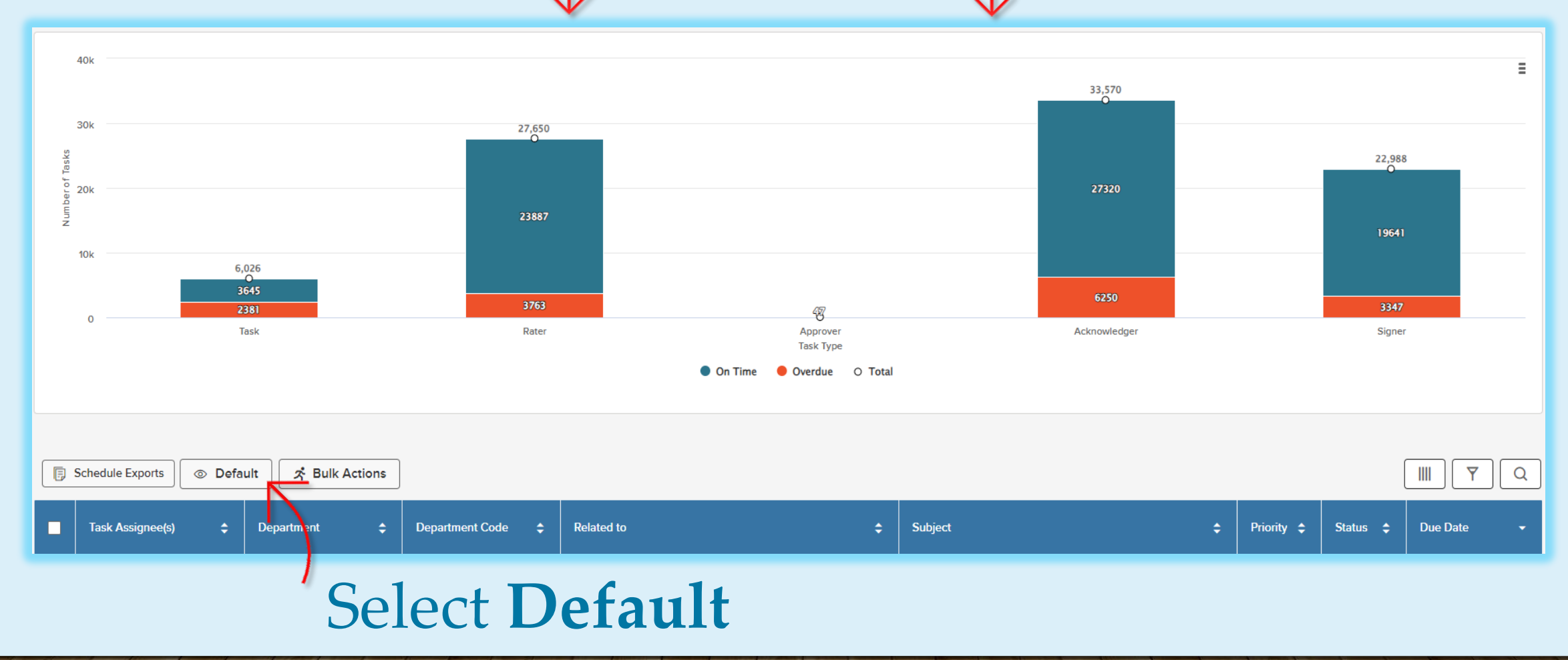

## This side panel will appear and display several filter options.

| Custom Views                                                            | Close        |
|-------------------------------------------------------------------------|--------------|
| Create New View                                                         |              |
| ● Default <sup>2</sup> %                                                | Default view |
| O Upcoming Tasks (due this month) 🖄                                     |              |
| Overdue Tasks 🖄                                                         |              |
| 🔿 2024 EPA-1 Completion Status (Standard PY, Not Draft, Not Canceled) 😤 |              |
| ◯ 2024 all EPA-1 tasks 🎘                                                |              |
| 🔿 2024 EPA-2 Manager tasks 😤                                            |              |
| 🔿 2024 EPA-2 employee signature tasks 🖄                                 |              |
| 🔵 2024 EPA-2 Current Tasks (Standard PY, Not Draft, Not Canceled) 🔗     |              |

## Select Upcoming Tasks (due this month) to view your current month's EPAs that are due.

| Custom Views                                                                             | Close        |  |  |  |  |                                                                     |  |
|------------------------------------------------------------------------------------------|--------------|--|--|--|--|---------------------------------------------------------------------|--|
| Create New View                                                                          |              |  |  |  |  |                                                                     |  |
| 🔿 Default 🖄                                                                              | Default view |  |  |  |  |                                                                     |  |
| Upcoming Tasks (due this month) <sup>2</sup>                                             | Set Default  |  |  |  |  |                                                                     |  |
| Overdue Tasks 🖗<br>2024 EPA-1 Completion Status (Standard PY, Not Draft, Not Canceled) 🙊 |              |  |  |  |  |                                                                     |  |
|                                                                                          |              |  |  |  |  | 🔿 2024 all EPA-1 tasks 🖄                                            |  |
| 2024 EPA-2 Manager tasks          2024 EPA-2 employee signature tasks                    |              |  |  |  |  |                                                                     |  |
|                                                                                          |              |  |  |  |  | 🔿 2024 EPA-2 Current Tasks (Standard PY, Not Draft, Not Canceled) 🔗 |  |

## Select 2025 EPA-1 Completion Status (Standard PY, Not Draft, Not Canceled) to view outstanding EPAs in 2025 EPA-1 cycle.

| Custom Views                                                            | Close        |  |  |  |  |  |  |
|-------------------------------------------------------------------------|--------------|--|--|--|--|--|--|
| Create New View                                                         |              |  |  |  |  |  |  |
| O Default 🖄                                                             | Default view |  |  |  |  |  |  |
| O Upcoming Tasks (due this month) 🖄                                     |              |  |  |  |  |  |  |
| Overdue Tasks 🎘                                                         |              |  |  |  |  |  |  |
| 🔿 2024 EPA-1 Completion Status (Standard PY, Not Draft, Not Canceled) 🖄 |              |  |  |  |  |  |  |
| 🔿 2024 all EPA-1 tasks 🎘                                                |              |  |  |  |  |  |  |
| 🔿 2024 EPA-2 Manager tasks 🖗                                            |              |  |  |  |  |  |  |
| 🔿 2024 EPA-2 employee signature tasks 🖄                                 |              |  |  |  |  |  |  |
| 🚫 2024 EPA-2 Current Tasks (Standard PY, Not Draft, Not Canceled) 🖄     |              |  |  |  |  |  |  |
| ● 2025 EPA-1 Completion Status (Standard PY, Not Draft, Not Canceled) 🖄 | Set Default  |  |  |  |  |  |  |

You can also run a report to view ONLY Manager's tasks due, OR to view ONLY employee signature tasks due.

|                              | Custom Views                                                            | Close        |  |  |
|------------------------------|-------------------------------------------------------------------------|--------------|--|--|
|                              | Create New View                                                         |              |  |  |
|                              | ● Default <sup>Q</sup>                                                  | Default view |  |  |
|                              | ◯ Upcoming Tasks (due this month) 😤                                     |              |  |  |
| ⊖ Overdue Tasks <sup>⊗</sup> |                                                                         |              |  |  |
|                              | 🔿 2024 EPA-1 Completion Status (Standard PY, Not Draft, Not Canceled) 🔗 |              |  |  |
|                              | O 2024 all EPA-1 tasks <sup>A</sup>                                     |              |  |  |
|                              | ◯ 2024 EPA-2 Manager tasks 😤                                            |              |  |  |
|                              | ○ 2024 EPA-2 employee signature tasks <sup>2</sup>                      |              |  |  |
|                              | 🔿 2024 EPA-2 Current Tasks (Standard PY, Not Draft, Not Canceled) 🔗     |              |  |  |

process.

67

## Task Assignee(s):

the person responsible for the next step in the EPA

## **Status:** Completed or Current (still pending)

Task Assignee(s) **Department** Related to Subject Statu Due Date Department Priority Code **Sharon Hayes** Completed 3/1/2024 DHS - Division of Administrative 0623 AUTUMN GARDNER: Performance Evaluation EPA-2: Mid-Year Check -In Low (PY2024) Services AUTUMN GARDNER: Performance Evaluation Sign Autumn Gardner: Performance Evaluation 3/1/2024 DHS - Division of Administrative 0623 Autumn Gardner Low Current (PY2024) for AUTUMN GARDNER (PY2024) Services

## Subject: EPA level

## "Mid-Year Check-In" if status is **current**, this means the EPA is at the <u>supervisor's</u> level.

| Task Assignee(s) | Department                                   | Department<br>Code | Related to                                      | Subject                                                                 | Priority | Status    | Due Date |
|------------------|----------------------------------------------|--------------------|-------------------------------------------------|-------------------------------------------------------------------------|----------|-----------|----------|
| Sharon Hayes     | DHS - Division of Administrative<br>Services | 0623               | AUTUMN GARDNER: Performance Evaluation (PY2024) | EPA-2: Mid-Year Check-In                                                | Low      | Current   | 3/1/2024 |
| Autumn Gardner   | DHS - Division of Administrative<br>Services | 0623               | AUTUMN GARDNER: Performance Evaluation (PY2024) | Sign Autumn Gardner: Performance Evaluation (PY2024) for AUTUMN GARDNER | Low      | Completed | 3/1/2024 |

## "Sign (*Employee Name*): Performance Evaluation (PY2024) for (*Employee Name*)"

## If status is **current**, this means EPA is at the employee's level to sign.

| Tas   | sk Assignee(s) | Department                                   | Department<br>Code | Related to                                      | Subject                                                                   | Priority | Status    | Due Date |
|-------|----------------|----------------------------------------------|--------------------|-------------------------------------------------|---------------------------------------------------------------------------|----------|-----------|----------|
| Sharo | on Hayes       | DHS - Division of Administrative<br>Services | 0623               | AUTUMN GARDNER: Performance Evaluation (PY2024) | EPA-2 Mid-Year Check-In                                                   | Low      | Completed | 3/1/2024 |
| Aut   | tumn Gardner   | DHS - Division of Administrative<br>Services | 0623               | AUTUMN GARDNER: Performance Evaluation (PY2024) | Sign Autumn Gardner: Performance Evaluation (PY2024) for AUTUM<br>GARDNER | Low      | Current   | 3/1/2024 |

## TYPES OF EVALUATIONS

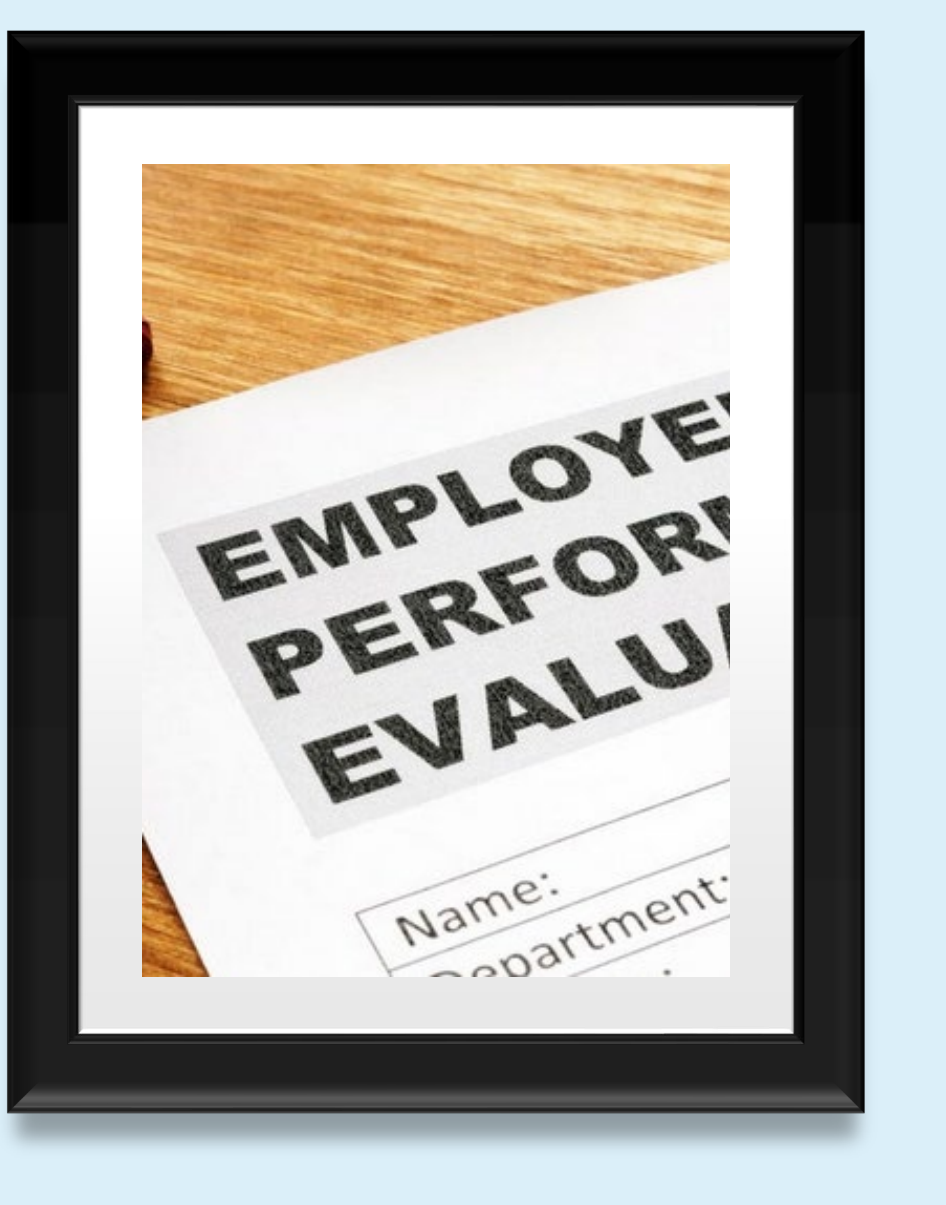

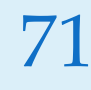

## **Probationary Evaluation**

| Probationary Evaluation for Autum | n Gardner (due: 09 / 22 / 2024) |  |
|-----------------------------------|---------------------------------|--|
| Due: Sun. Sep 22, 2024            | Type: First Year                |  |
| Completed : -                     | Archived : No                   |  |
| Status : Before Ratings           | Actions : 🔟                     |  |
|                                   |                                 |  |

**Probationary Performance Appraisal** – A formal performance rating completed 30 days *prior* to the end of a 6-months or 12-months probationary period.

## 72 Probationary Evaluation Timeline

**EPA 1** : Setting goals and performance expectations.

**EPA 2** : Mid-year check-in; gives feedback on how the employee is doing and how they can improve.

**EPA 3** : Final review and formal rating of employee performance over the entire 12-month performance rating period.
### Probationary EPA must be completed 4 weeks or 30 days before the end of a new hire's probationary period.

Non-uniform probationary period = 6 months Uniform probationary period = 12 months

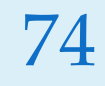

### **First Year Evaluation**

| Autumn Gardner First Year Evaluat | Ion (PY 2024-2025) |  |
|-----------------------------------|--------------------|--|
| Due: Sat. Jun 21, 2025            | Type: First Year   |  |
| Completed :-                      | Archived : No      |  |
| Status : Before Ratings           | Actions :          |  |

# First-Year Performance Rating Period – A 12-month performance rating period established by the position start date.

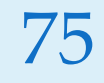

### **First Year Evaluation Timeline**

**EPA 1** : will be completed within <u>30</u> days of the new hire's start date.

**EPA 2** : will be completed within <u>6</u> months of the new hire's start date.

**EPA 3** : will be completed within <u>12</u> months of the new hire's start date.

### **Annual Performance Evaluation**

| MELISSA VANCE: Performance Evaluation (PY2024) |                |  |  |  |
|------------------------------------------------|----------------|--|--|--|
| Due: Sat. Mar 01, 2025                         | Type: Periodic |  |  |  |
| Completed : -                                  | Archived : No  |  |  |  |
| Status : Before Ratings                        | Actions : 🛍    |  |  |  |
|                                                |                |  |  |  |

<u>Annual Performance Evaluation</u> – The regularly scheduled annual performance rating period beginning January 1<sup>st</sup> of every year.

77 Annual Performance Evaluation Timeline

**EPA 1** : will be completed between January 1<sup>st</sup> and March 1<sup>st</sup>.

**EPA 2** : will be completed between July 1<sup>st</sup> and August 30<sup>th</sup>.

**EPA 3** : will be completed between December 1<sup>st</sup> and March 2<sup>nd</sup>.

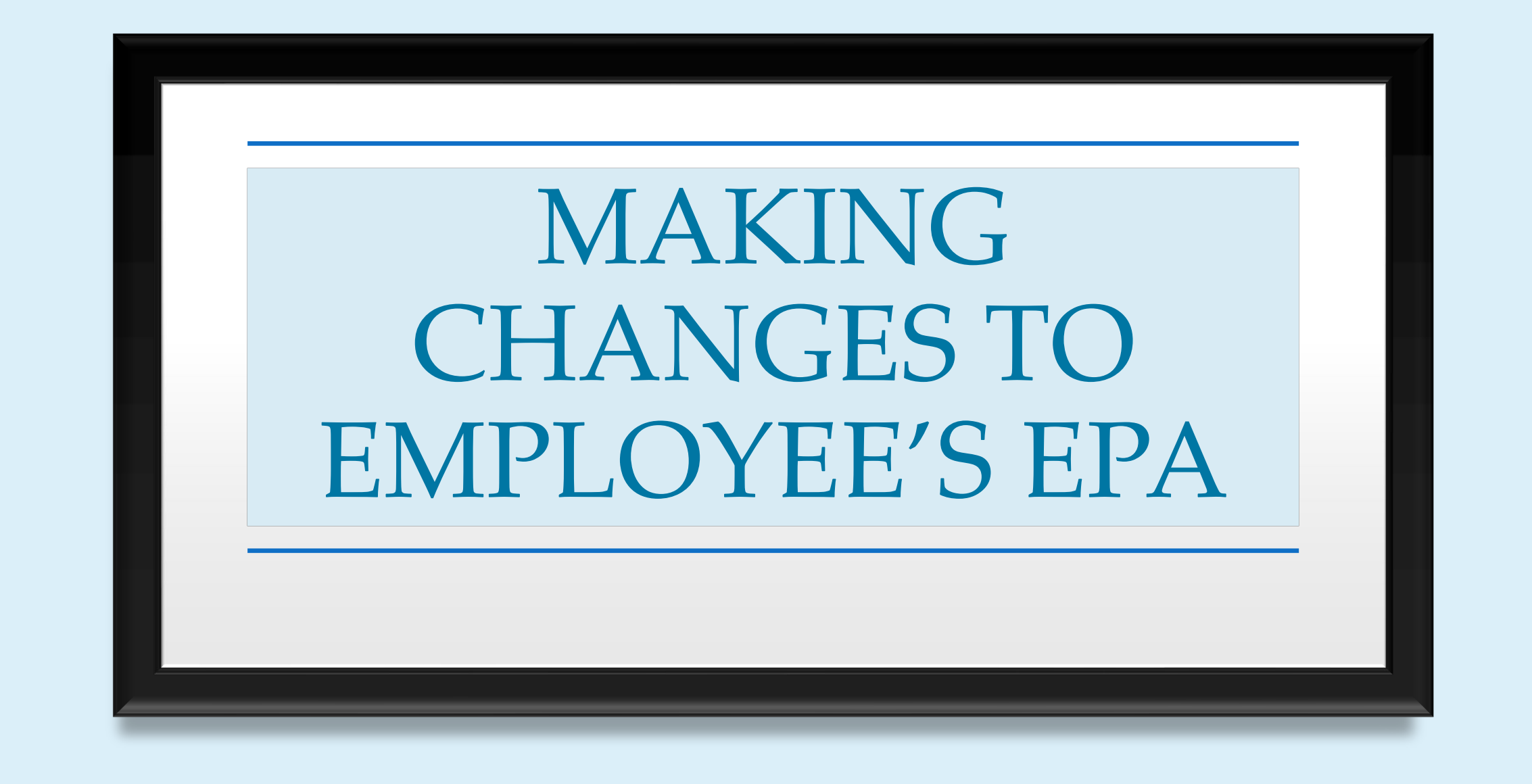

## 79 When an employee is assigned a new supervisor, changes must be made under the **Process** tab.

| MV<br>MELISSA VANCE                                                                             | MELISSA VANCE: Performance Evaluation (PY2024) ∠<br>Due Date: Sat. Mar. 01, 2025 ∠                                                                                                    |                                                                                                    | Cancel |  |  |  |
|-------------------------------------------------------------------------------------------------|----------------------------------------------------------------------------------------------------|----------------------------------------------------------------------------------------------------|--------|--|--|--|
| Position:<br>HUMAN RESOURCES<br>GENERALIST 2<br>Department:<br>DHS - Division of Administrative | EVALUATION DETAILS SC<br>Current Status: Before Ratings<br>Type: Periodic 2<br>①                                                                                                    | ORES     EMPLOYEE DETAILS       TOTAL SCORE     OVERALL RATING       Pending     Pending       Pending     Pending   Department: DHS - Division of Administrative Services | o      |  |  |  |
| View Org Chart<br>Manager(s)                                                                    | Content Process<br>50% Content Process<br>Some competency section I Five POINT RATING SCALE_ACTIVE<br>Universal Competencies<br>As government employees, how you do your work is as important as what you do. You are expected to be good stewards of the public trust and conduct yourself in ways that show good will, trust, and care for the people we serve. Because of these you will be evaluated on universal competencies geared toward exhibiting the values, goals, and expectations of government service. |                                                                                                    |        |  |  |  |
|                                                                                                 | Items                                                                                                    | Description Weight                                                                                                    |        |  |  |  |
|                                                                                                 | Change Readiness and Adaptability                                                                                                    | -Demonstrates ability to continuously learn and adapt to a changing environmentShows ability to change mindset, behavior, and work focus in response to ne 20.00 %         |        |  |  |  |
|                                                                                                 | Dependability                                                                                                    | -Attendance supports the timely completion of the employee's own workAttendance supports the timely completion of the team's workMeets deadlines and 20.00 %               |        |  |  |  |
|                                                                                                 | Teamwork and Collaboration                                                                                                    | -Openness to feedbackAccountable for their own workWilling to help othersShares information on problems and issues with management and coworkers                           |        |  |  |  |
|                                                                                                 | Customer Service                                                                                                    | -Proactive in dealing with customer problemsCourteous to Internal and external customers and constituentsSolves problems and assists in improving intern 20.00 %           |        |  |  |  |
|                                                                                                 | Professionalism and Ethics                                                                                                    | -Adheres to the law, rule, and policy on ethics and professional behavior under which their agency operatesAdheres to any standards of professionalism provi 20.00 %       |        |  |  |  |
|                                                                                                 | C                                                                                                    |                                                                                                    | •      |  |  |  |

## <sup>80</sup> Click on the three dots (•••) next to the supervisor's steps

| Con    | ent Process                                                               |                          |                                      |                                | + Add Task |
|--------|---------------------------------------------------------------------------|--------------------------|--------------------------------------|--------------------------------|------------|
| •Steps | are required.                                                             |                          |                                      |                                |            |
| •      | Before Ratings                                                            |                          |                                      |                                |            |
| •      | EPA-1: Setting Goals and Expectations •<br>SHARON HAYES                   | Due<br>Fri, Mar 01, 2024 | Status<br>Completed on<br>01/11/2024 |                                |            |
| •      | Signature *<br>MELISSA VANCE                                              | Due<br>Fri, Mar 01, 2024 | Status<br>Completed on<br>01/11/2024 |                                |            |
| 3      | EPA-2. Mid Year Check-In (DON'T DO UNTIL AFTER SIXTH MO •<br>SHARON HAYES | Due<br>Sun, Aug 25, 2024 | Status<br>Pending                    | Open date<br>Mon, Jul 01, 2024 | ~~         |
| 4      | Signature *<br>MELISSA VANCE                                              | Due<br>Fri, Aug 30, 2024 | Status<br>Pending                    |                                |            |

Open Date: Sun, Dec 01, 2024 (i)

#### 81

### Select Replace Assignee

| EPA-2: Mid-Year Check-In (DON'T DO UNTIL AFTER SIXTH MONTH) •<br>SHARON HAYES | Due<br>Sun, Aug 25, 2024 | Status<br>Pending | Open date<br>Mon, Jul 01, 2024 | Replace Assignee |
|-------------------------------------------------------------------------------|--------------------------|-------------------|--------------------------------|------------------|
|                                                                               |                          |                   |                                | Cancel           |

82

| Replace Task Assignee      |                                        |                                        | × |
|----------------------------|----------------------------------------|----------------------------------------|---|
| • Fialds are regulized     |                                        |                                        |   |
| Replacing an assignee will | result in a transfer of all previous d | ata for that task to the new assignee. |   |
|                            |                                        |                                        |   |
| EPA-2: MId-Year Check-In   | DUE<br>Sun, August 25, 2024            | Pending                                |   |
| Former Assignee            |                                        | New Assignee                           |   |
| SHARON HAYES               |                                        | April Darnell                          |   |
|                            |                                        | 1                                      |   |
|                            | Cancel Save                            |                                        |   |
|                            |                                        | /                                      |   |

### Replace Former Assignee with New Assignee and select Save

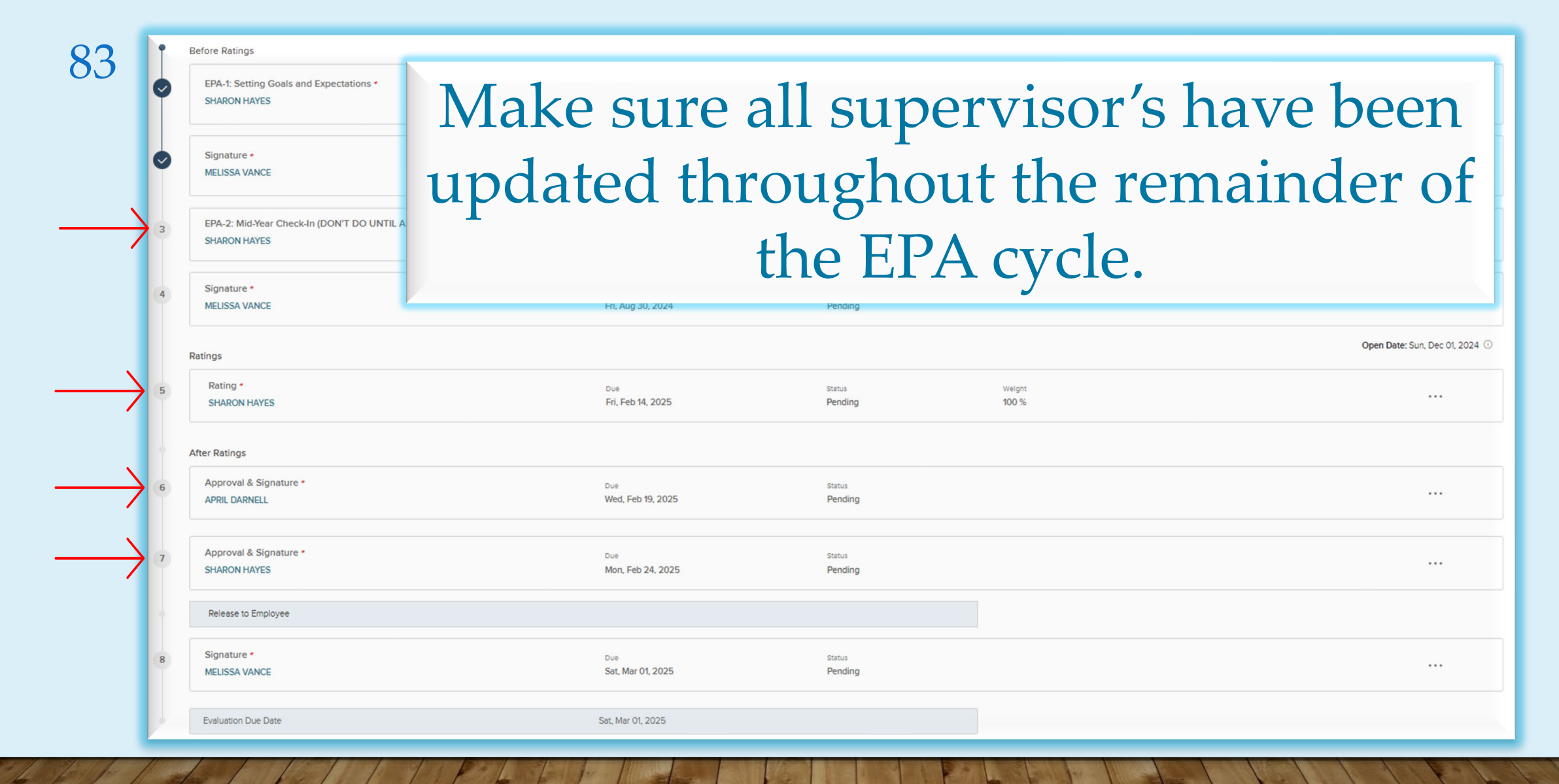

#### 84

### If an employee is changing position numbers, their current EPA will need to be cancelled.

| MELISSA VANCE: Performance Evaluation (PY2024) ∠<br>Due Date: Sat. Mar. 01, 2025 ∠<br>Print ✓ () Pause       |                                  |                           |                                                                                                    | Cancel     |
|----------------------------------------------------------------------------------------------------|----------------------------------|---------------------------|----------------------------------------------------------------------------------------------------|------------|
| EVALUATION DETAILS<br>Current Status: Before Ratings<br>Type: Periodic 🥖                                     | SCORES<br>TOTAL SCORE<br>Pending | OVERALL RATING<br>Pending | EMPLOYEE DETAILS<br>Position: HUMAN RESOURCES GENERALIST 1<br>Department: DHS - Division of Administrative Services | O          |
| Content Process  *Steps are required.  Before Ratings  EPA-1: Setting Goals and Expectations *  SHAPON HAYES | Due<br>Eri Mar 01 2024           | Status<br>Completed on    |                                                                                                    | + Add Task |

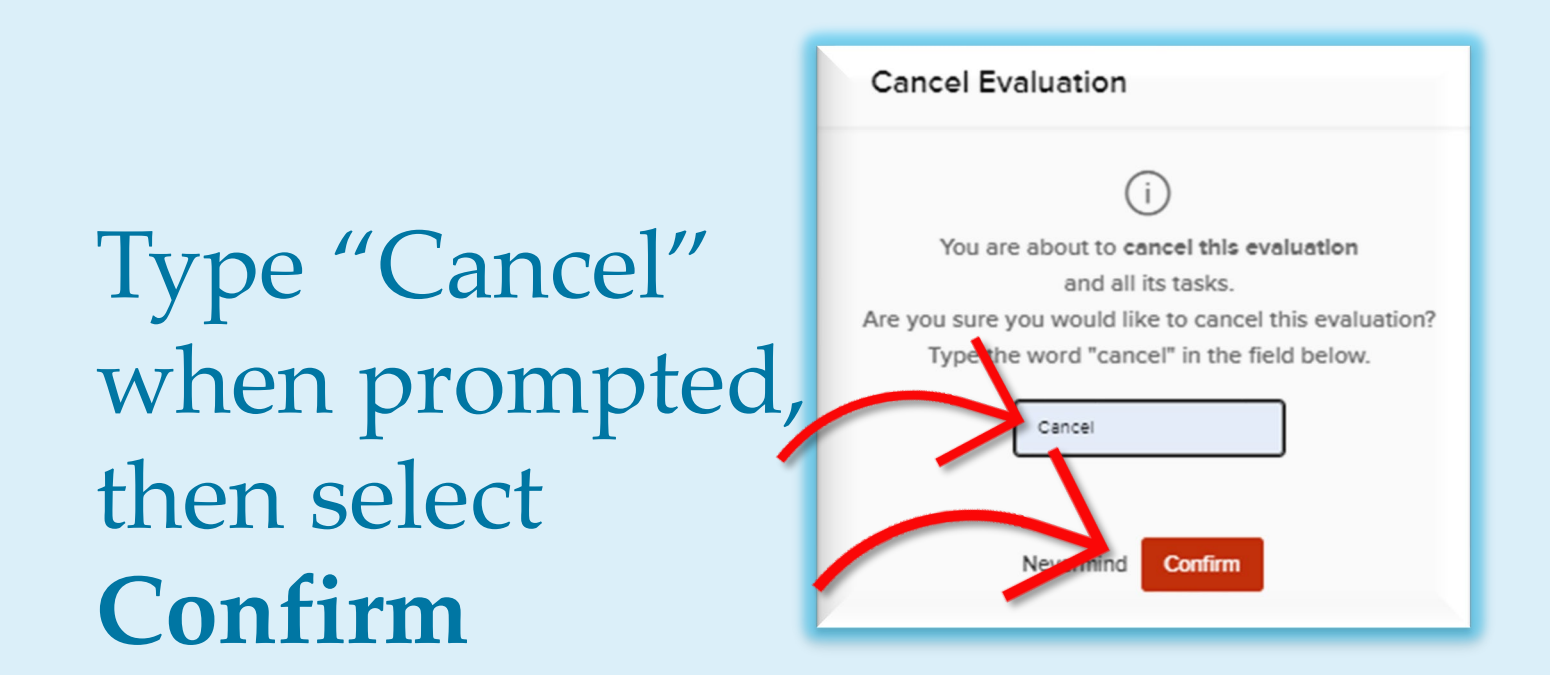

This will create a new EPA cycle to support the new position requirements.

### EPA – LEGAL HOLDS

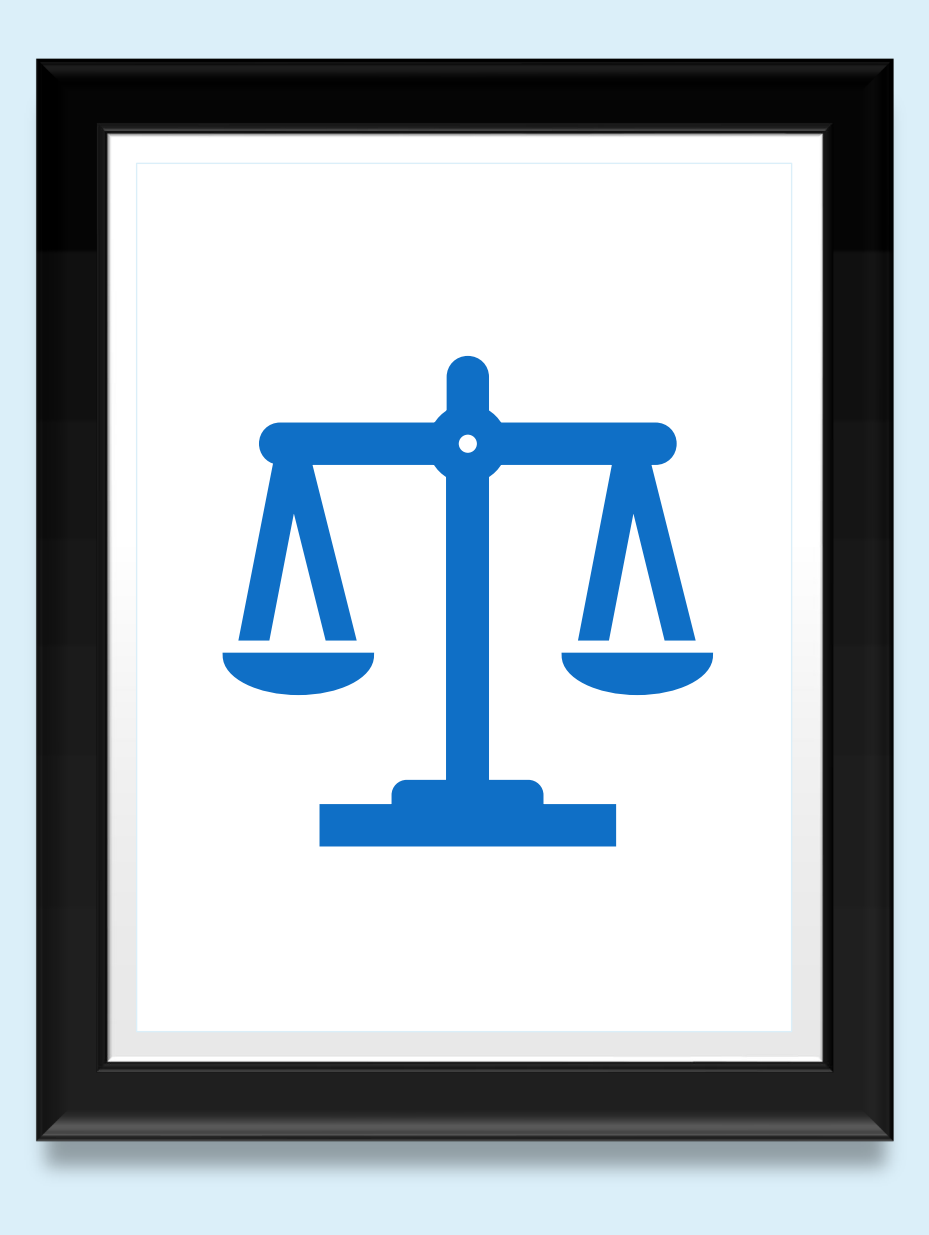

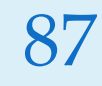

## All legal holds must be submitted by the Division of Administrative Services.

DAS must be able to verify that the appropriate documentation has been received to support the legal hold.

| Task Assignee(s) | Department                                   | Department | Related to                                              | Subject                                                                       | Priority | Status  | Due Date |
|------------------|----------------------------------------------|------------|---------------------------------------------------------|-------------------------------------------------------------------------------|----------|---------|----------|
|                  |                                              | Code       |                                                         |                                                                               |          |         |          |
| Sharon Hayes     | DHS - Division of Administrative<br>Services | 0623       | HOLD AUTUMN GARDNER: Performance<br>Evaluation (PY2024) | HOLD EPA-2: Mid-Year Check –In                                                | Low      | Current | 3/1/2024 |
| Autumn Gardner   | DHS - Division of Administrative<br>Services | 0623       | HOLD AUTUMN GARDNER: Performance<br>Evaluation (PY2024) | SignHOLDAutumn Gardner: Performance<br>Evaluation (PY2024) for AUTUMN GARDNER | Low      | Current | 3/1/2024 |

### <sup>88</sup> A legal hold can be for a:

**Medical Leave of Absence** 

**FMLA** 

**Military Leave** 

Workers' Compensation

**Parental Leave** 

**Personal Leave of Absence** 

**Suspension Pending Investigation** 

The Division of Personnel will place all approved EPAs on hold status.

**Unauthorized Leave** 

### 89 Steps to request a legal hold:

Step 1: Send the request through the DAS HR Request Form (2024)

Step 2: Attach the back-up documentation. Step 3: DAS will submit the request to DOP on your behalf. Step 4: DAS will forward the email from DOP when the request is approved.

Step 5: DAS will inform you if DOP rejects the request.

### https://forms.gle/D5V1P2Gujsm6ps496

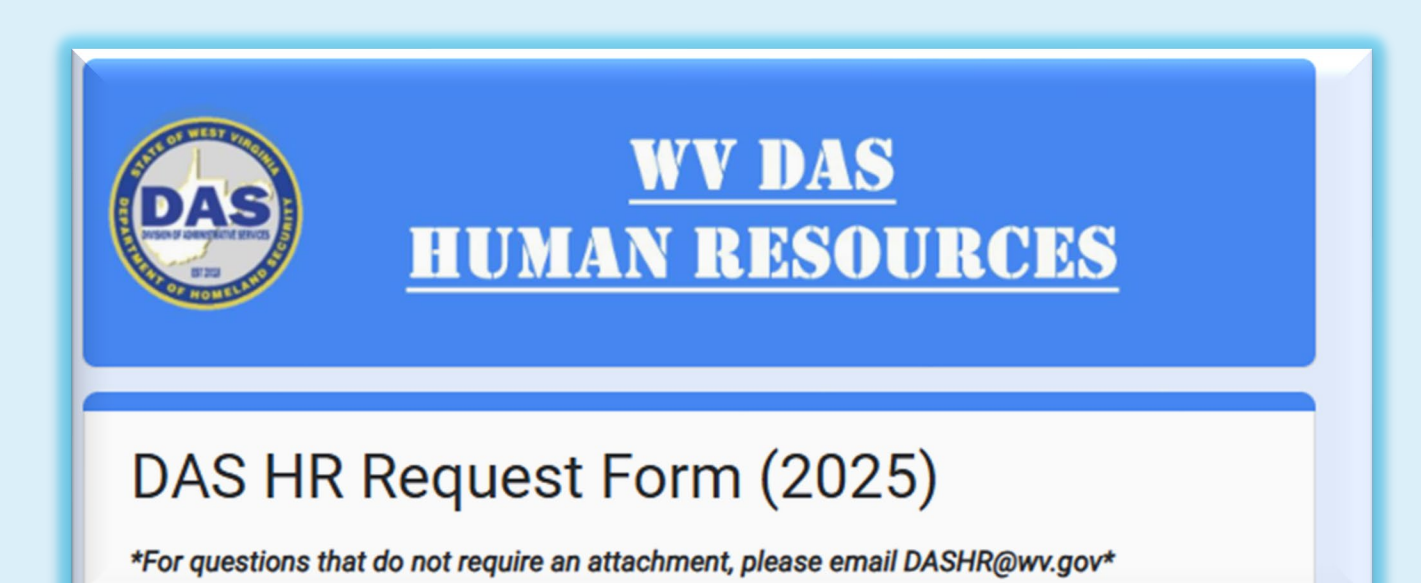

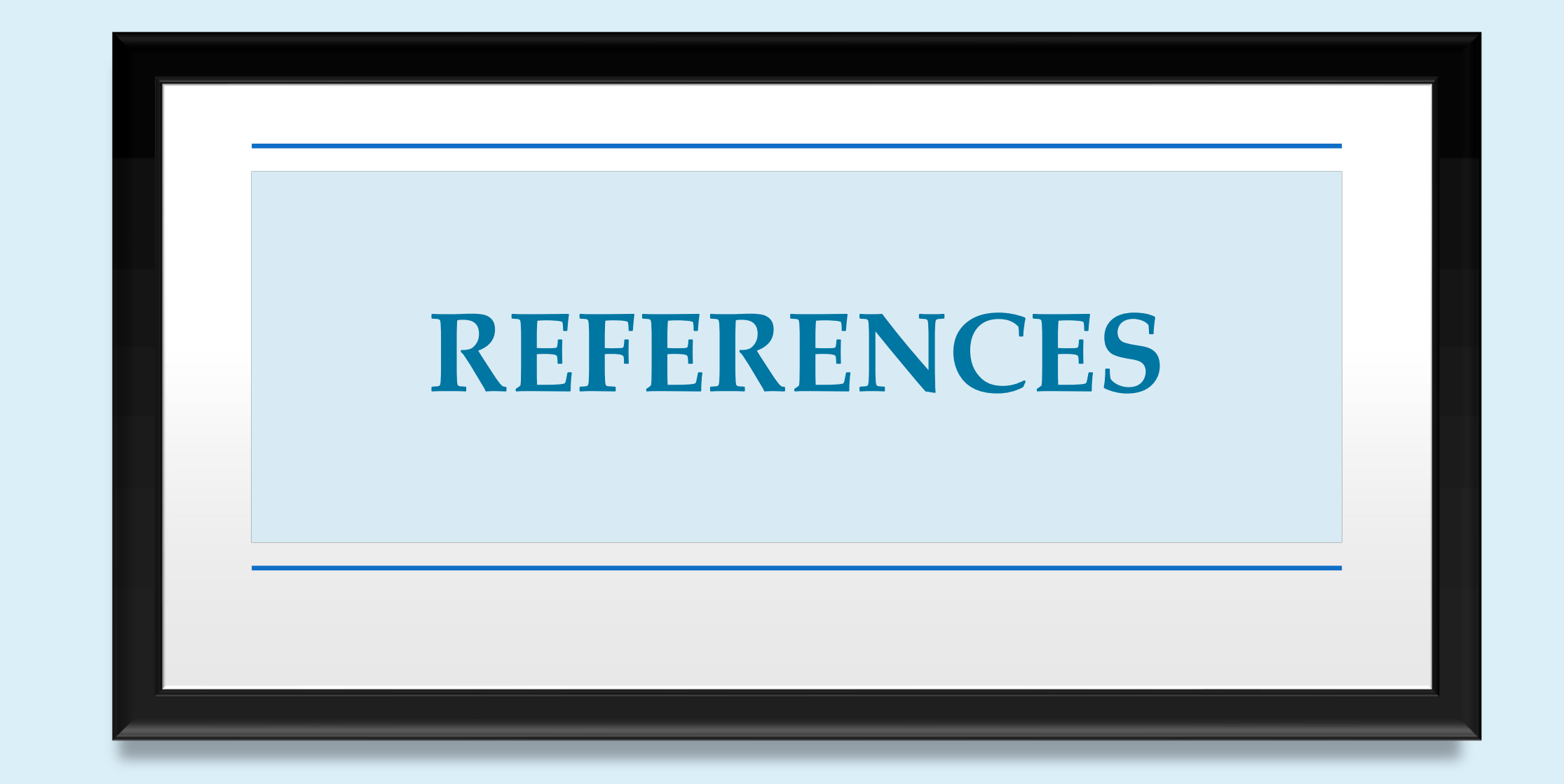

92

<u>Performance Improvement Plan (PIP)</u> : it is strongly recommended that supervisors develop a written PIP for an employee whose evaluation overall rating is less than 3.00 (Meets Expectations) or in any situation in which the employee's performance is not meeting expectations throughout the performance year. "Non-compliance with any section of this policy shall result in the employee becoming ineligible for discretionary pay increases for which an EPA is required."

#### The NEOGOV Perform App

Don't have access to a computer on a regular basis? Don't worry. Here is another way to access and sign your EPAs, create Journal entries, and view other information in Perform: The NEOGOV Perform App.

Download the app by scanning this QR Code or searching NEOGOV in the App store and log in with your username and password.

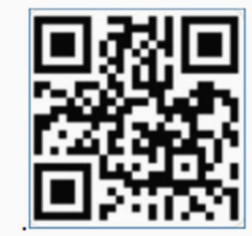

DIVISION OF ADMINISTRATIVE SERVICES

94

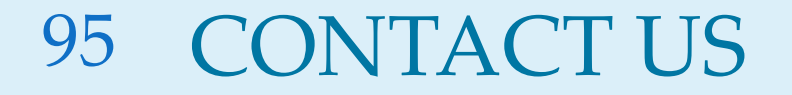

Please reach out via chat or email to

Melissa.D.Vance@wv.gov

or

Autumn.R.Gardner@wv.gov

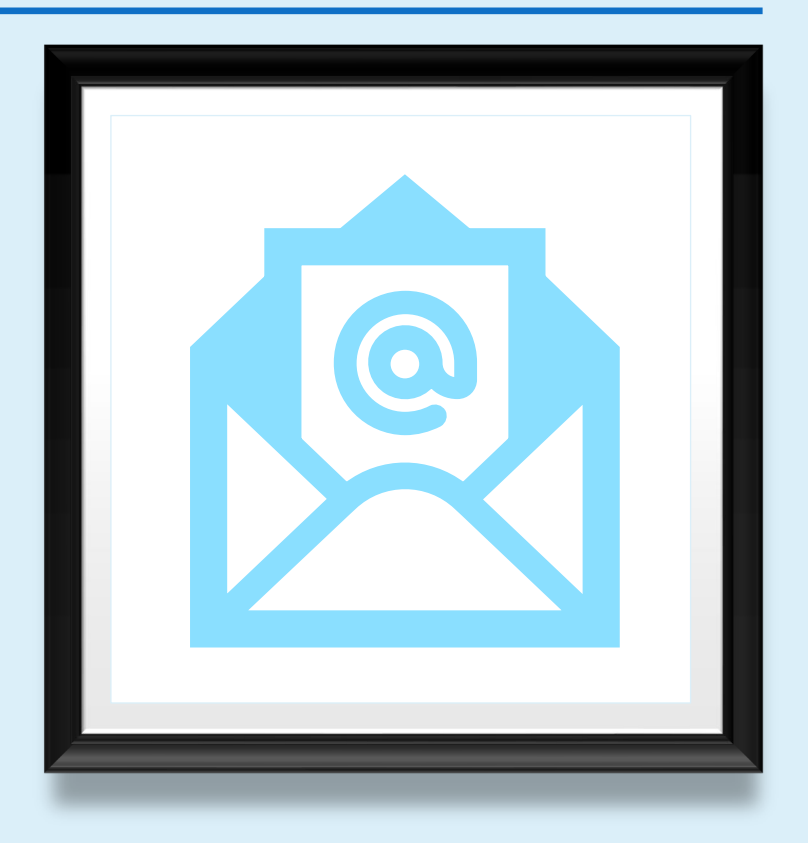

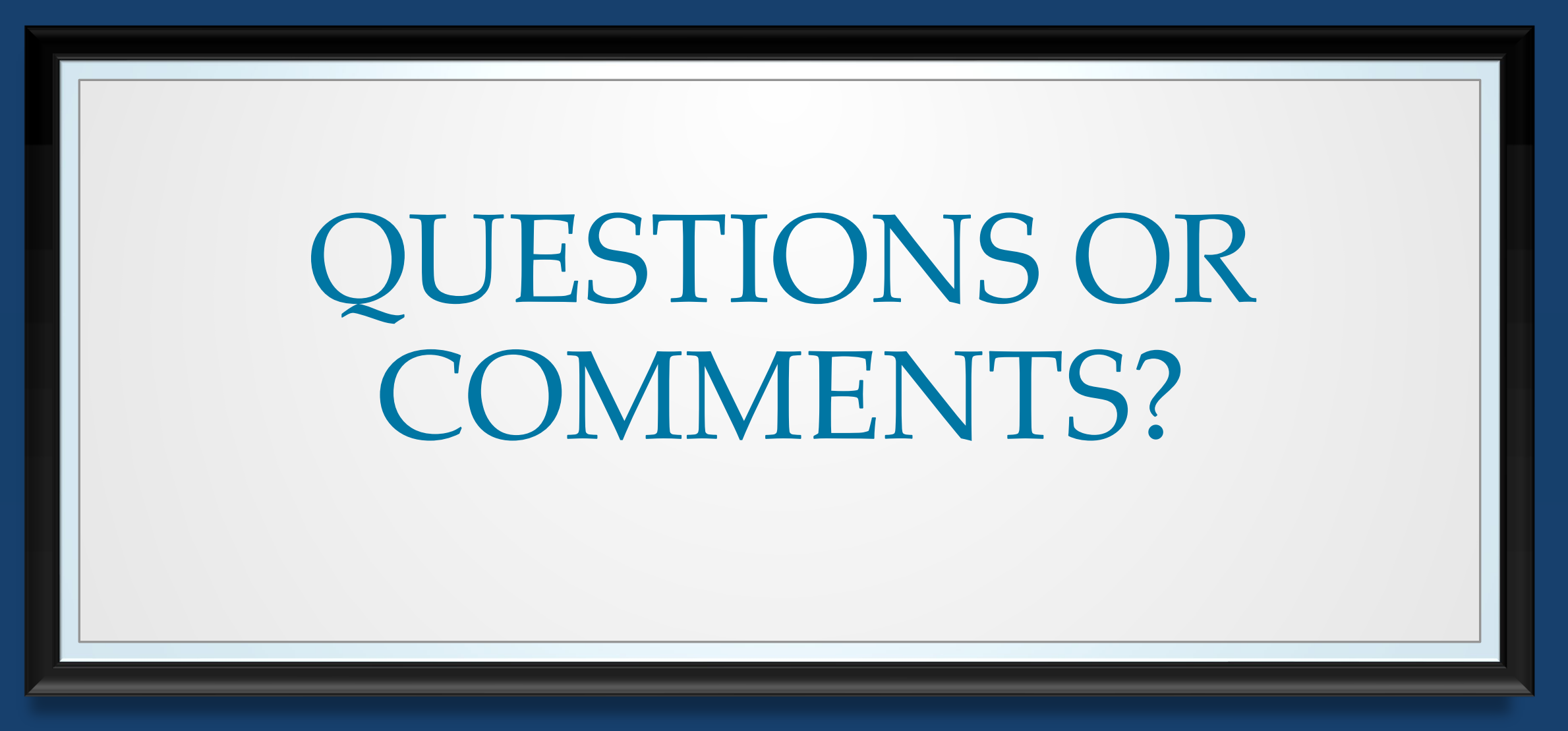